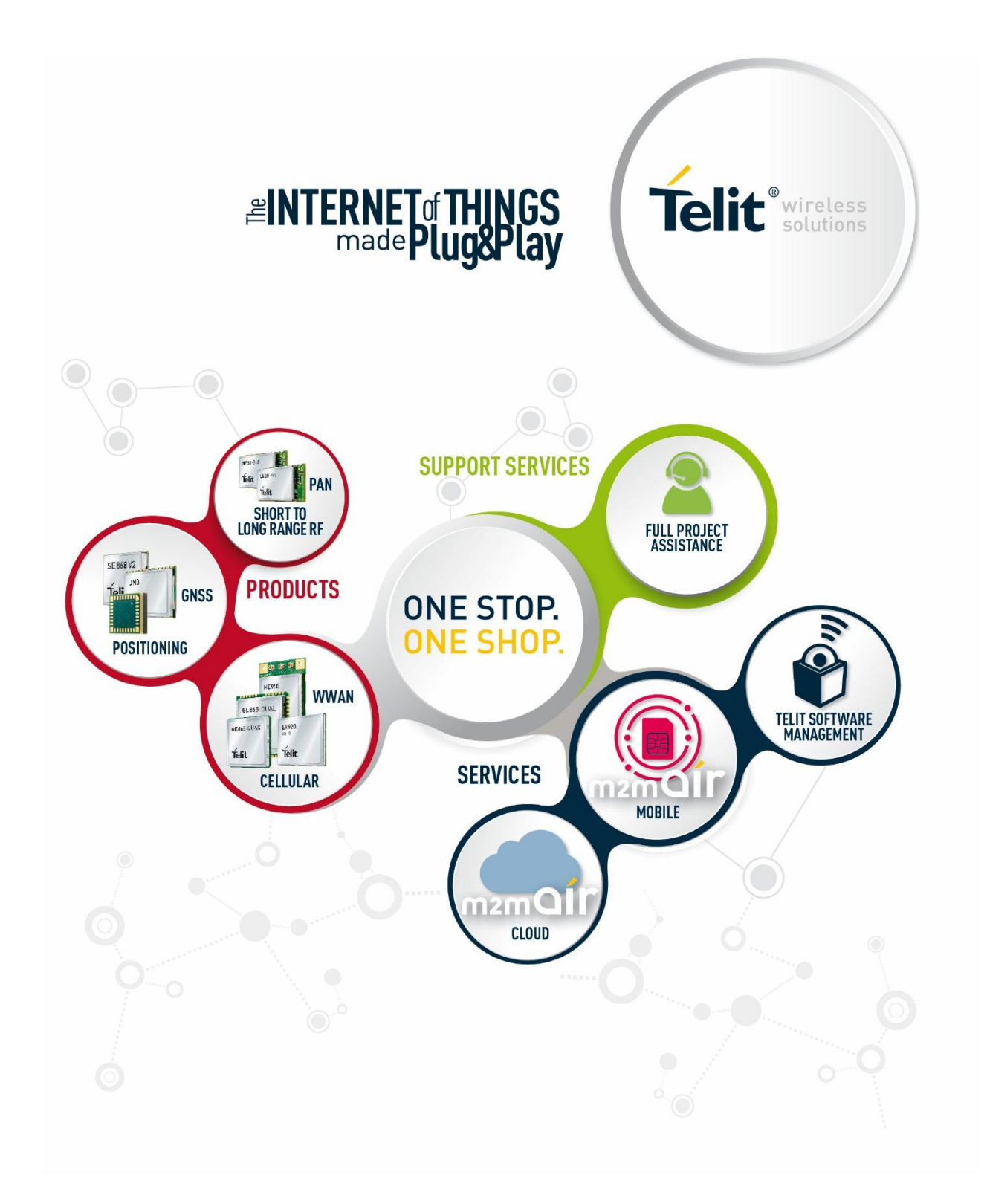

# **TELIT'S APPZONE USER GUIDE**

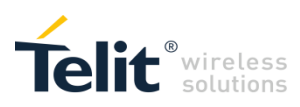

# APPLICABILITY TABLE

### PRODUCTS

|  | GE910-QUAD   |
|--|--------------|
|  | GE910-GNSS   |
|  | UE910 SERIES |
|  | HE910 SERIES |

TELIT'S APPZONE USER GUIDE 1vv0301082 Rev.4 • 2015-05-07

# Telit wireless

# SPECIFICATIONS SUBJECT TO CHANGE WITHOUT NOTICE

#### LEGAL NOTICE

These Specifications are general guidelines pertaining to product selection and application and may not be appropriate for your particular project. Telit (which hereinafter shall include, its agents, licensors and affiliated companies) makes no representation as to the particular products identified in this document and makes no endorsement of any product. Telit disclaims any warranties, expressed or implied, relating to these specifications, including without limitation, warranties or merchantability, fitness for a particular purpose or satisfactory quality. Without limitation, Telit reserves the right to make changes to any products described herein and to remove any product, without notice.

It is possible that this document may contain references to, or information about Telit products, services and programs, that are not available in your region. Such references or information must not be construed to mean that Telit intends to make available such products, services and programs in your area.

#### USE AND INTELLECTUAL PROPERTY RIGHTS

These Specifications (and the products and services contained herein) are proprietary to Telit and its licensors and constitute the intellectual property of Telit (and its licensors). All title and intellectual property rights in and to the Specifications (and the products and services contained herein) is owned exclusively by Telit and its licensors. Other than as expressly set forth herein, no license or other rights in or to the Specifications and intellectual property rights related thereto are granted to you. Nothing in these Specifications shall, or shall be deemed to, convey license or any other right under Telit's patents, copyright, mask work or other intellectual property rights or the rights of others.

You may not, without the express written permission of Telit: (i) copy, reproduce, create derivative works of, reverse engineer, disassemble, decompile, distribute, merge or modify in any manner these Specifications or the products and components described herein; (ii) separate any component part of the products described herein, or separately use any component part thereof on any equipment, machinery, hardware or system; (iii) remove or destroy any proprietary marking or legends placed upon or contained within the products or their components or these Specifications; (iv) develop methods to enable unauthorized parties to use the products or their components; and (v) attempt to reconstruct or discover any source code, underlying ideas, algorithms, file formats or programming or interoperability interfaces of the products or their components by any means whatsoever. No part of these Specifications or any products or components described herein may be reproduced, transmitted, transcribed, stored in a retrieval system, or translated into any language or computer language, in any form or by any means, without the prior express written permission of Telit.

TELIT'S APPZONE USER GUIDE 1vv0301082 Rev.4 • 2015-05-07

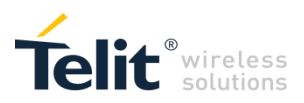

#### **HIGH RISK MATERIALS**

Components, units, or third-party products contained or used with the products described herein are NOT fault-tolerant and are NOT designed, manufactured, or intended for use as on-line control equipment in the following hazardous environments requiring fail-safe controls: the operation of Nuclear Facilities, Aircraft Navigation or Aircraft Communication Systems, Air Traffic Control, Life Support, or Weapons Systems ("High Risk Activities"). Telit, its licensors and its supplier(s) specifically disclaim any expressed or implied warranty of fitness for such High Risk Activities.

#### TRADEMARKS

You may not and may not allow others to use Telit or its third party licensors' trademarks. To the extent that any portion of the products, components and any accompanying documents contain proprietary and confidential notices or legends, you will not remove such notices or legends.

#### THIRD PARTY RIGHTS

The software may include Third Party Right software. In this case you agree to comply with all terms and conditions imposed on you in respect of such separate software. In addition to Third Party Terms, the disclaimer of warranty and limitation of liability provisions in this License shall apply to the Third Party Right software.

TELIT HEREBY DISCLAIMS ANY AND ALL WARRANTIES EXPRESS OR IMPLIED FROM ANY THIRD PARTIES REGARDING ANY SEPARATE FILES, ANY THIRD PARTY MATERIALS INCLUDED IN THE SOFTWARE, ANY THIRD PARTY MATERIALS FROM WHICH THE SOFTWARE IS DERIVED (COLLECTIVELY "OTHER CODE"), AND THE USE OF ANY OR ALL THE OTHER CODE IN CONNECTION WITH THE SOFTWARE, INCLUDING (WITHOUT LIMITATION) ANY WARRANTIES OF SATISFACTORY QUALITY OR FITNESS FOR A PARTICULAR PURPOSE.

NO THIRD PARTY LICENSORS OF OTHER CODE SHALL HAVE ANY LIABILITY FOR ANY DIRECT, INDIRECT, INCIDENTAL, SPECIAL, EXEMPLARY, OR CONSEQUENTIAL DAMAGES (INCLUDING WITHOUT LIMITATION LOST PROFITS), HOWEVER CAUSED AND WHETHER MADE UNDER CONTRACT, TORT OR OTHER LEGAL THEORY, ARISING IN ANY WAY OUT OF THE USE OR DISTRIBUTION OF THE OTHER CODE OR THE EXERCISE OF ANY RIGHTS GRANTED UNDER EITHER OR BOTH THIS LICENSE AND THE LEGAL TERMS APPLICABLE TO ANY SEPARATE FILES, EVEN IF ADVISED OF THE POSSIBILITY OF SUCH DAMAGES.

Copyright © Telit Communications PLC.

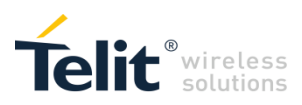

# CONTENTS

| 1     | Introduction                            | 9  |
|-------|-----------------------------------------|----|
| 1.1   | Scope                                   | 9  |
| 1.2   | Audience                                | 9  |
| 1.3   | Contact Information. Support            | 9  |
| 1 /   | Text Conventions                        | 10 |
| 1.4   |                                         | 10 |
| 1.5   | Related Documents                       | 10 |
| 2     | AppZone overview                        | 11 |
| 2.1   | AppZone vs. Application Processor       | 13 |
| 3     | AppZone SDK                             | 14 |
| 3.1   | How to install the AppZone SDK          | 14 |
| 3.1.1 | Create a M2M Project                    | 15 |
| 3.1.2 | M2M Application Skeleton                | 17 |
| 3.1.3 | Compile the M2M Project                 | 18 |
| 3.2   | How to Use the Skeleton Files           | 20 |
| 3.2.1 | M2M_initialize.c File                   | 20 |
| 3.2.2 | M2M_proc1.c (default) M2M_procX.c Files | 20 |
| 3.2.3 | M2M_main.c File                         | 21 |
| 3.2.4 | M2M_arRsp.c File                        | 21 |
| 3.2.5 | M2M_hwEvents.c File                     | 22 |
| 3.2.6 | M2M_net.c File                          | 23 |
| 3.2.7 | M2M_shell.c File                        | 24 |
| 4     | +M2M AT Commands                        | 25 |
| 4.1   | AT+M2M=0                                | 26 |
| 4.1.1 | Example                                 | 26 |
| 4.2   | AT+M2M=1                                | 27 |
| 4.2.1 | Example                                 | 27 |
| 4.3   | AT+M2M=2                                | 31 |
| 4.3.1 | Example                                 | 31 |
| 4.4   | AT+M2M=3                                | 33 |
| 4.4.1 | Example                                 | 33 |
| 4.5   | AT+M2M=4,30                             | 35 |
| 4.5.1 | Example                                 | 35 |

TELIT'S APPZONE USER GUIDE 1vv0301082 Rev.4 • 2015-05-07

5 of 61

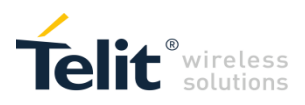

| 5<br>6<br>7<br>8 | ADE Console<br>Acronyms & Abbreviations<br>Modules & SW Ver. Tables<br>Appendixes | 37<br>42<br>43<br>44 |
|------------------|-----------------------------------------------------------------------------------|----------------------|
| 8.1              | AT Syntax                                                                         | 44                   |
| 8.1.1            | AT+M2M                                                                            | 44                   |
| 8.1.2            | AT#M2MWRITE                                                                       | 45                   |
| 8.1.3            | AT#M2MLIST                                                                        | 46                   |
| 8.1.4            | AT#M2MDEL                                                                         | 46                   |
| 8.1.5            | AT#M2MREAD                                                                        | 47                   |
| 8.1.6            | AT#M2MRUN                                                                         | 48                   |
| 8.1.7            | AT#M2MCHDRIVE                                                                     | 48                   |
| 8.1.8            | AT#M2MCHDIR                                                                       | 49                   |
| 8.1.9            | AT#M2MMKDIR                                                                       | 49                   |
| 8.1.10           | AT#M2MRMDIR                                                                       | 50                   |
| 8.2              | File System Tool                                                                  | 51                   |
| 8.3              | Compilers Installation                                                            | 52                   |
| 8.3.1            | How to Install the RVCT Compiler                                                  | 53                   |
| 8.3.2            | How to Install the GCC Compiler                                                   | 58                   |
| 8.4              | Third Party Licenses                                                              | 59                   |
| 9                | Document History                                                                  | 60                   |

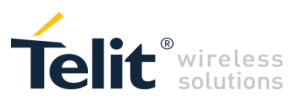

# FIGURES

| Fig. 1: Module with AppZone Software Layer                                                | 12 |
|-------------------------------------------------------------------------------------------|----|
| Fig. 2: Module without AppZone Layer                                                      |    |
| Fig. 3: Module with AppZone Layer                                                         | 13 |
| Fig. 4: Main Folder of AppZone SDK                                                        | 14 |
| Fig. 5: Eclipse: Create a new M2M Project                                                 | 15 |
| Fig. 6: Eclipse: Create the Skeleton                                                      | 15 |
| Fig. 7: Eclipse: Basic Settings                                                           |    |
| Fig. 8: Eclipse: Example_1 is the new M2M Project                                         |    |
| Fig. 9: Eclipse: Paths and Symbols                                                        | 17 |
| Fig. 10: Eclipse: the Skeleton with the References to the header files (Includes folders) | 17 |
| Fig. 11: Write Code in M2M_main.c file                                                    |    |
| Fig. 12: Eclipse: Compile the Example_1 Project                                           |    |
| Fig. 13: Eclipse: The m2mapz.bin Application is Ready                                     | 19 |
| Fig. 14: DTE Connected to the Module                                                      | 25 |
| Fig. 15: File System Tool                                                                 | 51 |
|                                                                                           |    |

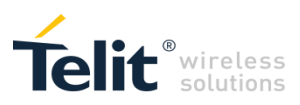

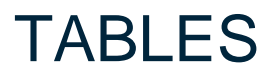

| Tab. 1: DTR & +M2M=3 |
|----------------------|
|----------------------|

TELIT'S APPZONE USER GUIDE 1vv0301082 Rev.4 • 2015-05-07

# 1 INTRODUCTION

### 1.1 Scope

The present document provides the guidelines to install and use the Telit's AppZone SDK (called also Telit Application Development Environment (ADE)) to create a M2M application. In addition, it describes the +M2M AT commands used to configure the module and manage the M2M applications uploaded into the module. Appendix 8.1 collects the set of all M2M AT commands and describes their syntax. Chapter 5 describes the Telit AT Controller, it is a console integrated inside the ADE tool. Its objective is to improve the interface toward the module.

### 1.2 Audience

This User Guide is intended for those users who need to develop a custom application, and run it on the Telit's module as an embedded application that uses the GPRS/HSPA services provided by the module itself.

## 1.3 Contact Information, Support

For general contact, technical support services, technical questions and report documentation errors contact Telit Technical Support at:

TS-EMEA@telit.com TS-AMERICAS@telit.com TS-APAC@telit.com

Alternatively, use: http://www.telit.com/support

For detailed information about where you can buy the Telit modules or for recommendations on accessories and components visit:

http://www.telit.com

Our aim is to make this guide as helpful as possible. Keep us informed of your comments and suggestions for improvements.

Telit appreciates feedback from the users of our information.

TELIT'S APPZONE USER GUIDE 1vv0301082 Rev.4 • 2015-05-07

## 1.4 Text Conventions

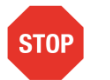

Danger – This information MUST be followed or catastrophic equipment failure or bodily injury may occur.

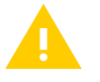

Caution or Warning – Alerts the user to important points about integrating the module, if these points are not followed, the module and end user equipment may fail or malfunction.

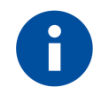

Tip or Information – Provides advice and suggestions that may be useful when integrating the module.

All dates are in ISO 8601 format, i.e. YYYY-MM-DD.

## 1.5 Related Documents

- [1] UE910 Hardware User Guide, 1vv0301012
- [2] AppZone APIs User Guide, 1vv0301130
- [3] HE910 Hardware User Guide, 1vv03700925
- [4] GE910 Hardware User Guide, 1vv0300962
- [5] File System Tool User Guide, 1vv0301192

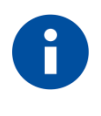

In the present guide is used the notation [x]/[y] to refer to documents of different families of modules. You have to refer to the document in accordance with the module you are using.

# 2 APPZONE OVERVIEW

The AppZone is a software layer that provides a set of APIs to access the modem features of major operational interest. By means of the AppZone, the user M2M application runs on the module CPU; this solution does not require an external application processor.

The user can develop M2M applications that can address a wide range of different applications such as remote monitoring and control, security and surveillance, telemetry, location services, billing, fleet management, etc. The generic user application can access the following modem resources:

- Operating System: Signals, Semaphores, Timers, Dynamic Memory Management, etc.
- HW/SW: GPIO, I2C, UART, SPI, Keypad, File-System, RTC, etc.
- GSM/GPRS: Communication services.
- Networking: BSD socket support, SSL capabilities.

Refer to documents [1]/[3]/[4] for information on module hardware resources.

Fig. 1 shows the high-level architecture of a module provided with the AppZone software layer. The user to develop the custom M2M applications, in accordance with the AppZone layer, should use the Telit Application Development Environment (ADE) - refer to chapter 3 - that provides a set of files called skeleton.

The skeleton factory default configuration includes only one M2M\_procX.c template file, named M2M\_proc1.c and containing the M2M\_msgProc1() callback function, see chapter 3.2.2. The user may write new M2M\_procX.c files, new M2M\_msgProcX() callbacks, and create new AppZone Tasks. AppZone layer can support up to 32 tasks in total. In general, each AppZone Task calls its callback function, for more information refer to document [2]:

- AppZone Task\_1 calls M2M\_msgProc1 (default)
- AppZone Task\_2 calls M2M\_msgProc2 (created by the user)
- AppZone Task\_3 calls M2M\_msgProc3 (created by the user)
- AppZone Task\_... calls M2M\_msgProc... (created by the user)

The programmer uses the M2M\_msgProcX() callback functions to develop the M2M applications. Tasks communicate with each other exchanging messages using the suitable API.

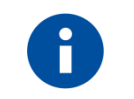

Use the C programming language to develop the M2M applications.

TELIT'S APPZONE USER GUIDE 1vv0301082 Rev.4 • 2015-05-07

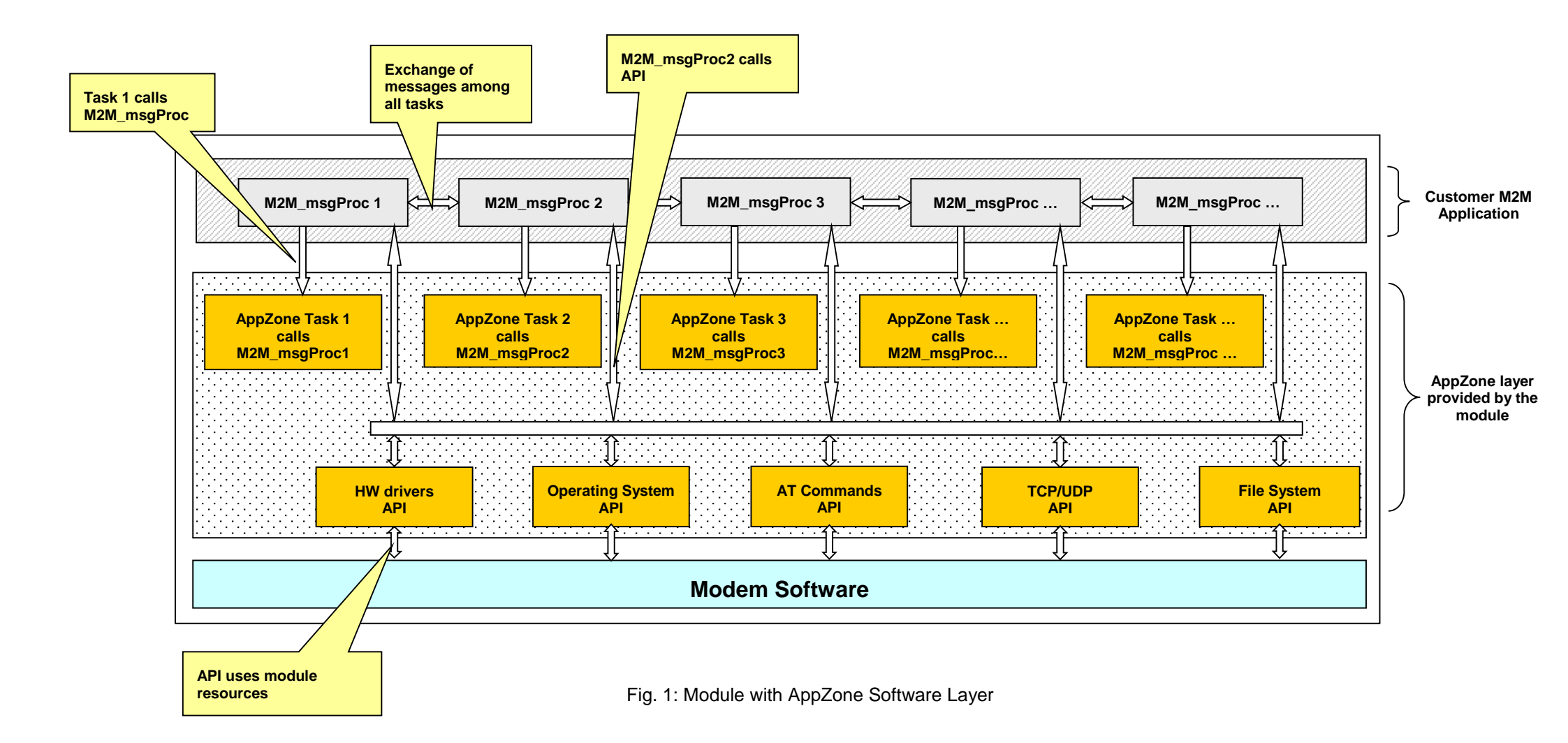

## 2.1 AppZone vs. Application Processor

The figures below show two generic examples of hardware/software configurations that point out the differences between the use of a module providing the AppZone Software Layer and another not providing that feature.

Fig. 2 shows a configuration where the user application is running on an external application processor. The user application uses the GPRS/HSPA services and User Device #2 by means of the "A" interface, e.g. a serial port.

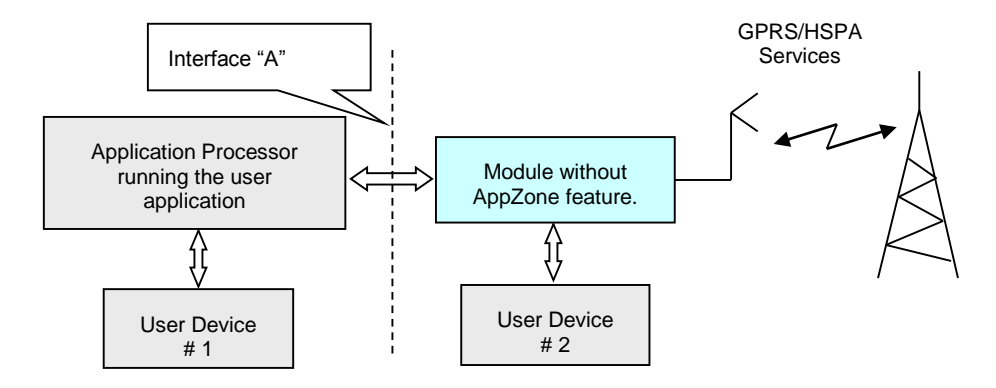

Fig. 2: Module without AppZone Layer

Fig. 3 shows a configuration where the module provides the AppZone layer. In this scenario, the user application is running on the module CPU. The user application uses the GPRS/HSPA services, User Device #1, and #2 by means of the set of AppZone layer interfaces (APIs). The external user application processor is not required!

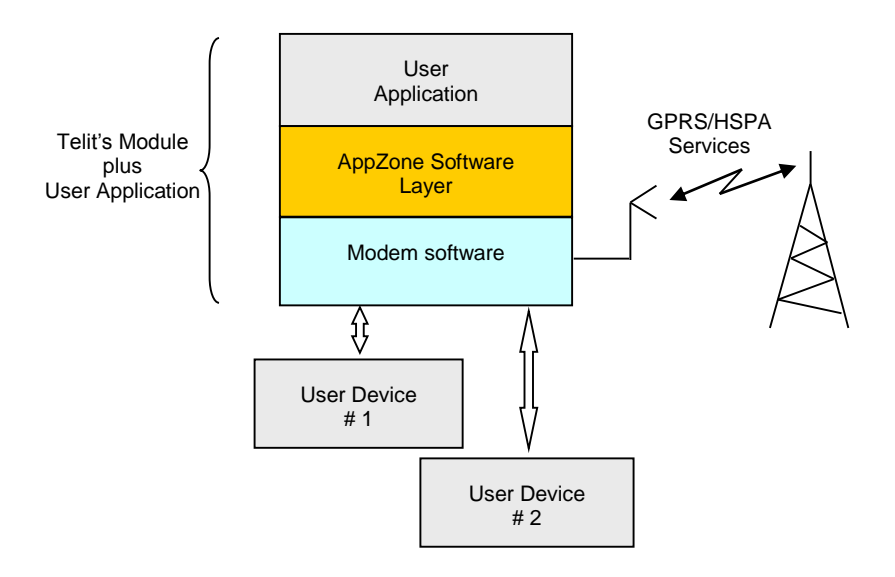

Fig. 3: Module with AppZone Layer

# 3 APPZONE SDK

The AppZone SDK is an integrated development tool based on Eclipse IDE<sup>1</sup> and running on Windows. This environment provides a set of template files that form the skeleton of a future user M2M application. The user writes the code within the callback functions contained in the .c files of the skeleton.

AppZone SDK during installation announces itself as Telit Application Development Environment. This term will be used throughout the document.

## 3.1 How to install the AppZone SDK

To install AppZone package, administrator permissions are needed. The installation requires:

- 128 MB RAM
- 250 MB free disk space
- Windows XP, Windows Vista, Windows 7 (32bit or 64bit), Windows 8

Run TelitAppZone Installer. The figure below shows the folders that appear on the computer after the installation. The upper folders of Telit folder and the Telit folder itself depend on your configuration during the installation. Now, on your desktop is available the shortcut *is to start the AppZone SDK*.

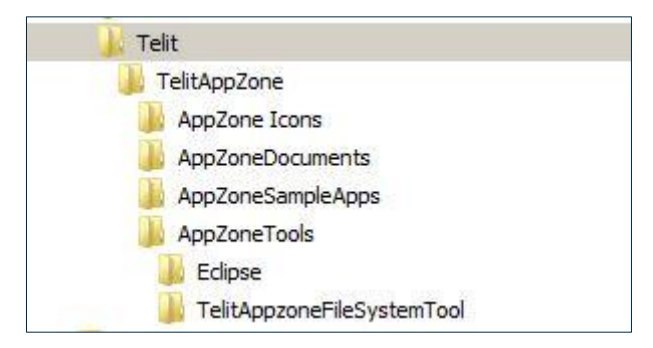

Fig. 4: Main Folder of AppZone SDK

- Install the C language compiler, selecting between:
  - ARM Compiler: see Appendix 8.3 to install the RVCT 3.0 SP1 ARM compiler and license. It
    is customer responsibility to order the ARM compiler and related license.
  - GCC Compiler: see Appendix 8.3 to install the GCC compiler, distributed as Free Software. See Terms and Conditions in Appendix 8.4.
- Start the AppZone SDK.
  - Enter the name of the workspace folder, and follow the steps described in the next chapters.

14 of 61

<sup>&</sup>lt;sup>1</sup> Eclipse is a multi-language development environment (IDE). Developer(s): Eclipse Foundation. TELIT'S APPZONE USER GUIDE 1vv0301082 Rev.4 • 2015-05-07

### 3.1.1 Create a M2M Project

Refer to Fig. 5 to create a new M2M project: Select File→New→C Project, and click on C Project

| C/C++ - Eclipse             | the second second second |                                                |            |         |        |                   | _0_            |
|-----------------------------|--------------------------|------------------------------------------------|------------|---------|--------|-------------------|----------------|
| File Edit Source Ret        | factor Navigate Se       | arch Project Run Window Help                   |            | 1       |        |                   |                |
| New Coose File              | Alt+Shift+N              | Makefile Project with Existing Code            |            |         |        |                   | - <b>*</b>   e |
| Open rile                   |                          | C++Project                                     |            | Quick A | ccess  |                   | C/C++          |
| Close                       | Ctrl+W                   | C Project                                      |            |         |        |                   |                |
| Close All                   | Ctrl+Shift+W             | Project                                        |            |         | 0 0    | E O 23 "2         | - 8            |
| Save                        | Ctrl+5                   | Convert to a C/C++ Autotools Project           |            |         |        |                   | <u>6</u> 9 ▽   |
| Save As                     |                          | C-+ Convert to a C/C++ Project (Adds C/C++ Nat | ture)      |         |        | An outline is not | avalable.      |
| Save All                    | Ctrl+Shift+S             | Source Folder                                  |            |         |        |                   |                |
| Revert                      |                          | C Folder                                       |            |         |        |                   |                |
| Move, .                     |                          | C Source Fie                                   |            |         |        |                   |                |
| Rename                      | F2                       | h <sup>o</sup> Header Fle                      |            |         |        |                   |                |
| Refresh                     | F5                       | Pile from Template                             |            |         |        |                   |                |
| Convert Line Delimite       | ers To                   | Class                                          |            |         |        |                   |                |
| Print                       | Ctrl+P                   | 💣 Task                                         |            |         |        |                   |                |
| Switch Workspace<br>Restart |                          | Other                                          | Ctrl       | +N      |        |                   |                |
| import                      |                          | _                                              |            |         |        |                   |                |
| Properties                  | Alt+Enter                |                                                |            |         |        |                   |                |
| Exit                        |                          |                                                |            |         |        |                   |                |
| Lint                        |                          |                                                |            |         |        |                   |                |
|                             |                          |                                                |            |         |        |                   |                |
|                             |                          | 👷 Problems 🕱 🤕 Tasks 📃 Console 🛄 F             | Properties |         |        |                   | ~ - 0          |
|                             |                          | Description                                    | Decource   | Dath    | Locati |                   | 1              |
|                             |                          |                                                | ACOULCE.   | 1.301   | Locau  | 1,466             | _              |
|                             |                          |                                                |            |         |        |                   |                |
|                             |                          |                                                |            |         |        |                   |                |
|                             |                          |                                                |            |         |        |                   |                |
|                             |                          |                                                |            |         |        |                   |                |

Fig. 5: Eclipse: Create a new M2M Project

Use the dialog box shown on the right side to enter the name of the project, for example Example\_1. Open the "Makefile project" folder and select M2M APPZONE Project. **NOTICE**:

- Telit header files are automatically included in the project.
- To include the RVCT 3.0 SP1 ARM compiler header files you must set the RVCT30INC variable in accordance with the compiler storage location. Telit\_AppZone\bin\setenv.bat file contains the RVCT30INC variable.
- To use GCC compiler, refer to Appendix 8.3.

Hit the "Next" button.

| Project name: Example_1                                                                                                    |                                    |
|----------------------------------------------------------------------------------------------------|------------------------------------|
| Use default location                                                                                                    |                                    |
| ocation: C:\workspace\Example_1                                                                                                    | Browse,                            |
| Choose file system: default 💌                                                                                                    |                                    |
| Project type:                                                                                                    | Toolchains:                        |
| Image: Chul Autotools         Image: Chul Autotools         Image: Chul Autotools         Image: Chul Chul Autotools         Image: Chul Chul Chul Chul Chul Chul Chul Chul | Other Toolchain                    |
| $\overline{oldsymbol{arsigma}}$ Show project types and toolchains only if                                                                                                   | they are supported on the platform |

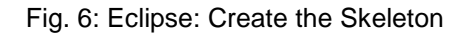

Check or select the Product Type and Toolchain Type on the right dialog box. These variables are persistent variables. It means that if you create a new project their values do not change.

Hit the "Finish" button and the system shows the next window.

| C Project                          |              |    |   |          |
|------------------------------------|--------------|----|---|----------|
| Basic Settings<br>Basic properties | of a project |    |   |          |
| Product Type                       | HE910/UE91   | .0 |   | -        |
| Toolchain Type                     | RVCT3        |    |   | <b>_</b> |
|                                    |              |    |   |          |
|                                    |              |    |   |          |
|                                    |              |    |   |          |
|                                    |              |    |   |          |
| 0                                  |              |    | 1 | <br>1    |

Fig. 7: Eclipse: Basic Settings

| = C/C++ - Eclipse<br>File Edit Source Refactor Na            | vigate Search Project Run Window Help                   |                                      |     |
|--------------------------------------------------------------|---------------------------------------------------------|--------------------------------------|-----|
| ± • = = = = = +<br>2 • = = = = + + + + + + + + + + + + + + + | · → ଲਿ 🕜 → 🚳 → 🗹 → ଔ → 🔇 → 🔅 → 🕼 → 🖉 → 🚱 🖉 🖉            |                                      | 2++ |
| Project E 💥 🖳 🗖                                              | ☐ O≿<br>An<br>avi                                       | 3 »2 □<br>outline is not<br>ailable. |     |
|                                                              | Problems & Tasks Console Properties O items Description | <b>§</b> • ⊽ ⊟                       |     |
| <u> </u>                                                     | ×.                                                      |                                      | Þ   |

Fig. 8: Eclipse: Example\_1 is the new M2M Project

Now, you can see the path variables of Telit's header files and compiler's header files:

- Right Click on "Example\_1", the name of the project, refer to Fig. 8.
- Select Properties→C/C++ General→Paths and Symbols. You see the following variables: \${APPZONE\_INC}, \${RVCT30INC}, refer to Fig. 9.

| type filter text                                                                                                    | Paths and Symbols                                                       |                                                      | 4                | · LULE<br>• • • • •    |
|----------------------------------------------------------------------------------------------------|-------------------------------------------------------------------------|------------------------------------------------------|------------------|------------------------|
| <ul> <li>B- Resource</li> <li>B- C/C++ Build</li> <li>C/C++ Build</li> <li>C/C++ General</li> <li>C/C + Code Analysis</li> <li>Documentation</li> </ul>        | Configuration: Build (                                                  | GNU) [Active]                                        | Manage Co        | onfigurations          |
| File Types     Formatter     Indexer     Language Mappings     Paths and Symbols     Preprocessor Include Path     Profiling Categories     Protect References | Languages<br>GNU C                                                      | Include directories                                  |                  | Add Edit Delete Export |
| - Run/Debug Settings<br>⊡ Task Repository<br>WikText                                                                                                    | I<br>③ "Preprocessor Inc<br>✓ Show built-in value<br>ﷺ Import Settings. | dude Paths, Macros etc.* property page may define ad | ditional entries | Move Up<br>Move Down   |
|                                                                                                    |                                                                         |                                                      | Restore Defaults | Apply                  |
| ?                                                                                                    |                                                                         |                                                      | ОК               | Cancel                 |

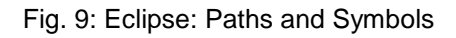

### 3.1.2 M2M Application Skeleton

The figure below shows the files of the skeleton and the "Includes" folder; the developer fills them with code, in accordance with his requirements, to develop the M2M application. The prod\_tool.ini file contains information on products and toolchain.

| E/C++ - Eclipse                   |                                  |                   |               |             | _02   |
|-----------------------------------|----------------------------------|-------------------|---------------|-------------|-------|
| File Edit Source Refactor Navigat | e Search Project Run Window Help |                   |               |             |       |
| 🔁 • 🗑 🖻 🖄 • 🔦 •                   | 🚠 🔌 🔲 🔳 🔂 🕶 🔂 🕶 🔂 🕶 🤆            | ÿ • ☆ • Q •       | 🌯 • 😕 🗁 🤞     | <i>?</i> -  |       |
| a - @ - + + + -   =               | f                                |                   | Quick Access  |             | C/C++ |
| 🏠 Project Explo 🔀 🗖 🗖             |                                  | 📴 Outline 🖾       | 💿 Make Target | 🗐 Task List | - 8   |
|                                   |                                  |                   |               |             | 5º ~  |
| Example_1                         |                                  | An outline is not | available.    |             |       |
|                                   |                                  |                   |               |             |       |
| hdr<br>= control src              |                                  |                   |               |             |       |
|                                   |                                  |                   |               |             |       |
|                                   |                                  |                   |               |             |       |
| E M2M_Initialize.c                |                                  |                   |               |             | _     |
| E M2M_net.c                       | 🖹 Problems 🔀 🖉 Tasks 📮 Consol    | e 🔲 Properties    |               | 69          | ~     |
| ⊞ <u>e</u> M2M_proc1.c            | 0 items                          | Deserves          | Dath          | Location    | Time  |
| H. C M2M_shell.c                  | Description -                    | Resource          | Paul          | Location    | Туре  |
| prod_tool.in                      |                                  |                   |               |             |       |
|                                   | <[                               | 1.                | 1             | 1           | •     |
| C Furnal A                        |                                  |                   | 1             |             |       |
| <pre>cxample_1</pre>              |                                  |                   |               |             |       |

Fig. 10: Eclipse: the Skeleton with the References to the header files (Includes folders)

### 3.1.3 Compile the M2M Project

Before starting the compiling procedure, you must write in the M2M\_main.c file some code to avoid warning messages. For example, write the function m2m\_info\_get \_model(buf).

| C/C++ - Example_1/src/M2M_m                                                                                                    | ain.c - Eclipse                                                                                                    |                                                   |                                                                                                    |                                                                                                    | _ 🗆 🗙                                           |
|----------------------------------------------------------------------------------------------------|----------------------------------------------------------------------------------------------------|---------------------------------------------------|----------------------------------------------------------------------------------------------------|----------------------------------------------------------------------------------------------------|-------------------------------------------------|
| File Edit Source Refactor Navigate                                                                                                    | Search Project Run Window                                                                                                    | Help                                              |                                                                                                    |                                                                                                    |                                                 |
| 🖓 - 🗑 👜 🛛 🗞 - 🕼                                                                                                    | 🖥 🔂 • 🚳 • 🖻 • 🞯 • 🖻                                                                                                    | \$ • 🗘 • 🍡 • 🔪 🤔 🗁 🔗 • 🗾 🖗 🔳 🔳 🐓                  | • 🔆 • 🏷 🤇                                                                                                    | þ•⇒• ≝                                                                                                   |                                                 |
|                                                                                                    |                                                                                                    |                                                   | Quick Access                                                                                                    |                                                                                                    | C/C++                                           |
| 🎦 Project Explorer 😫 🖳 🗖                                                                                                    | ͡ M2M_main.c ⊠                                                                                                    |                                                   | - 8                                                                                                    | ₽ O 23 "2                                                                                                | - 0                                             |
| E 🚖   🐌 🌣                                                                                                    | * * *                                                                                                    | This function runs on the modem task and hence mu | st not 🔺                                                                                                    | ₽ 🖻 ↓ <mark>8</mark> 🕅 ⊽                                                                                 | × <sup>s</sup> ● ¥                              |
| er-pji incuces<br>→ br<br>er br<br>er br<br>er br<br>er br<br>er M2M_initialize.c<br>er br<br>er M2M_initialize.c<br>er br<br>M2M_initialize.c | <pre>     void M2M_main ( INT32 argc, CHAR argv[M2M_ARGC_MAX][M2M_ARGV_MAXTOKEN + 1] )     {         /* write code fulfilling the requirements of the M2M project */         CHAR huf[128]:     } }</pre> |                                                   | <ul> <li>stdio.h</li> <li>string.h</li> <li>m2m_type</li> <li>m2m_clock</li> <li>m2m_fs_a</li> <li>m2m_fs_a</li> </ul> | .h<br>c_api.h<br>pi.h<br>api.h                                                                           |                                                 |
|                                                                                                    | m2m_info_get_mod<br>}<br>⊕ /* ===================================                                                                                                    | el(buf);                                          | <br>                                                                                                    | m2m_os_z<br>m2m_so_s<br>m2m_sock<br>m2m_sock<br>m2m_sock<br>m2m_sock<br>m2m_sock<br>m2m_sock<br>m2m_sock | api.h<br>ock_api.h<br>r_api.h<br>api.h<br>api.h |
|                                                                                                    | Problems 2 Tasks CC<br>CDT Build Console [Example_1]                                                                                                    | nsole 🕄 🔲 Properties 🔑 😯 👰                        | <b>s</b>   <b>n n</b> =                                                                                                |                                                                                                    | •                                               |
|                                                                                                    |                                                                                                    | Writable Smart Insert 85 : 19                     | -                                                                                                    |                                                                                                    |                                                 |

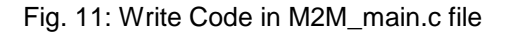

Now, compile the project. Select Project →Build Project and click on it

| C/C++ - Example_1/src/M2M_main.c - Eclipse                                                                                                    |
|----------------------------------------------------------------------------------------------------|
| File Edit Source Refactor Navigate Search Project Run Window Help                                                                                                    |
| • • • • • • • • • • • • • • •                                                                                                    |
| Image: Build All Configurations       Image: Build Configurations         Image: Build Configurations       Build Configurations         Image: Build Working Set       Image: Build Working Set         Image: Build Working Set       Image: Build Working Set         Image: Build Working Set< |
| Includes <ul> <li>Build Automatically</li> <li>Build Automatically</li> <li>CHAR argv[M2M_ARGC_MAX][M2M_ARGV_MAXTOKEN + 1] )</li> <li>CHAR argv[M2M_ARGC_MAX][M2M_ARGV_MAXTOKEN + 1] )</li> <li>Make Target</li> <li>C/C++ Index</li> <li>C/C++ Index</li> <li>Properties</li> </ul>                                                                                                    |
| H= LG M2M_main.c       Lettek out[120];1         H= LG M2M_main.c       m2m_info_get_model(buf);         H= LG M2M_shell.c       }         Makefile       ////////////////////////////////////                                                                                                    |
|                                                                                                    |

Fig. 12: Eclipse: Compile the Example\_1 Project

The figure below shows the compilation results. The file named m2mapz.bin contains the user M2M application that will be uploaded into the module as described in the next chapters.

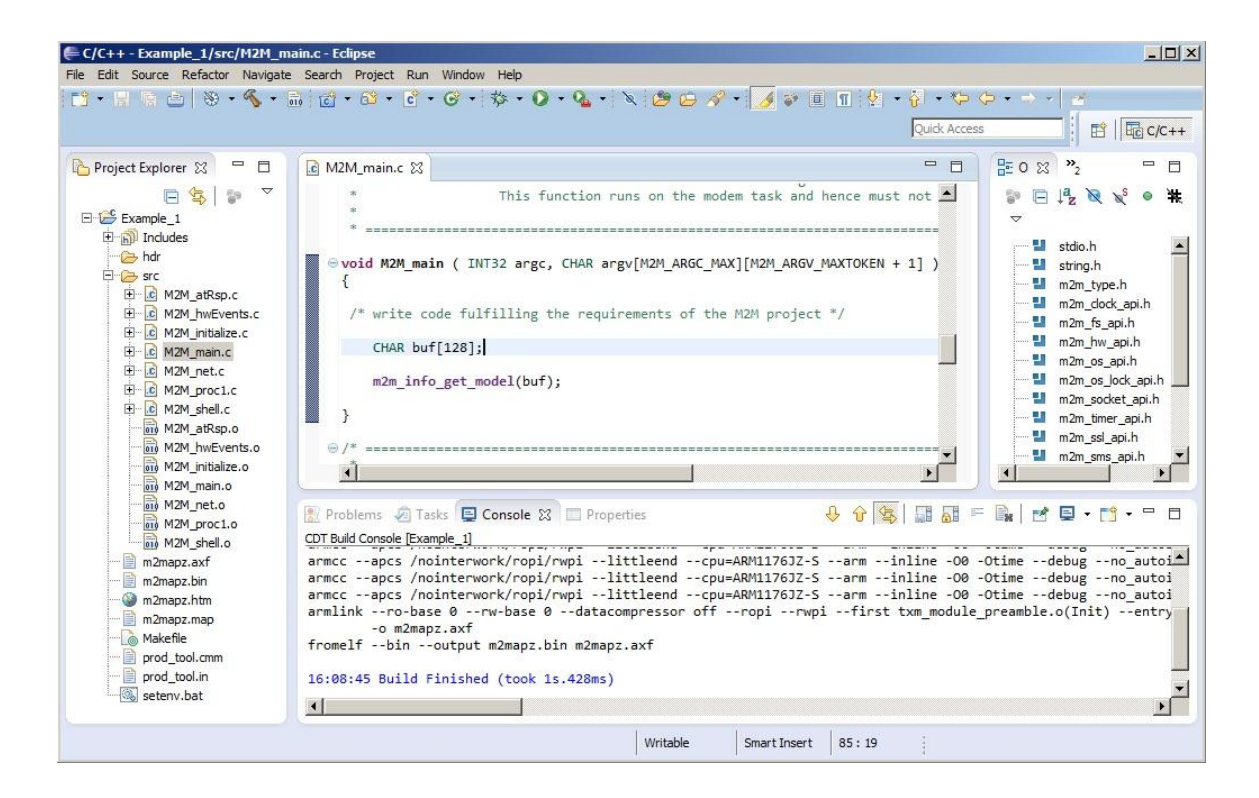

Fig. 13: Eclipse: The m2mapz.bin Application is Ready

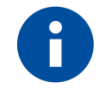

The m2mapz.bin application to run successfully on the module must be developed with a version of AppZone SDK tool aligned with the software version installed on the used module.

## 3.2 How to Use the Skeleton Files

The following sub-chapters describe how the developer should use the functions included in the .c files of the skeleton. Refer to document [2] to have more information on the number of AppZone tasks and M2M\_msgProcX callback functions.

### 3.2.1 M2M\_initialize.c File

The M2M\_initialize.c file contains the following callback functions:

| Callback                    | Event starting the callback:                                                                                            |  |  |
|-----------------------------|----------------------------------------------------------------------------------------------------|--|--|
| InitUserInterface()         | is executed on the startup of the user M2M application. The user may configure the application modifying this function. |  |  |
| M2M_onAppUpgradeAvailable() | for future use.                                                                                                    |  |  |
| M2M_initGPIO()              | for future use.                                                                                                    |  |  |

### 3.2.2 M2M\_proc1.c (default) M2M\_procX.c Files

The M2M\_proc1.c file (default) contains the following callback functions:

| Callback            | Event starting the callback:                                               |  |  |
|---------------------|----------------------------------------------------------------------------|--|--|
| M2M_msgProc1()      | is the default callback. It is called by Task_1, see chapter 2             |  |  |
| M2M_msgProcCompl(_) | is called by the control when the generic (default or user) M2M_msgProcX() |  |  |
| M2M_INSPICCOMPI()   | callback has finished its execution.                                       |  |  |

As stated in chapter 2, the user can write custom M2M\_procX.c files that may contain one or more M2M\_msgProX(...) callback functions that are called by the connected AppZone Tasks.

The AppZone tasks, calling the M2M\_msgProcX(...) callback, execute the code written by the user. The user may dedicate each task to a well-defined group of activities in accordance with the M2M application requirements and the needed execution priority.

Task\_1 has the higher priority and Task\_32 has the lower priority of the 32 tasks that can be provided by the AppZone Software Layer. The AppZone tasks have lower priorities than the modem tasks.

Example:

- Use the m2m\_timer\_create(...) API and its callback function to manage the timer expiration. Start the timer with the m2m\_timer\_start(...) API;
- When the timer is expired, the control executes the callback function to manage the timer expiration. Its code, written by the developer, in accordance with the timer identifier sends a message, for example, to Task\_1 using the m2m\_os\_send\_message\_to\_task(...) API;
- Task\_1 detects the received message in its queue and calls the M2M\_msgProc1(...) callback function that executes the code written by the developer;
- M2M\_msgProc1(...) callback function, for example, sends a message to Task\_5. In turn, it detects the message and calls the M2M\_msgProc5(...) callback function.

TELIT'S APPZONE USER GUIDE 1vv0301082 Rev.4 • 2015-05-07

### 3.2.3 M2M\_main.c File

The M2M\_main.c file contains the following callback functions:

| Callback           | Event starting the callback:                                                                                                    |  |
|--------------------|----------------------------------------------------------------------------------------------------|--|
| M2M_main ()        | is the first function that the control executes when the M2M application is started. Refer to document [2] to have information on "argc" and "argv" parameters. |  |
| M2M_suspend (void) | uspend (void) will be used for future internal debugging activity.                                                                                              |  |
| M2M_resume (void)  | will be used for future internal debugging activity.                                                                                                    |  |

#### 3.2.4 M2M\_arRsp.c File

The M2M\_arRsp.c file contains the following callback function.

| Callback                 | Event starting the callback:                                                                                                    |  |
|--------------------------|----------------------------------------------------------------------------------------------------|--|
| M2M_onReceiveResultCmd() | When an AT command is entered into the module, it is executed by the AT parser. The callback function captures the AT command response generated by the AT parser. The code, written in the callback by the user, in accordance with the AT response performs the programmed action. The callback works either in Command and Data mode. |  |

M2M\_onReceiveResultCmd(...) example:

- Send an AT command to AT parser by means of the m2m\_os\_iat\_at\_command(...) API ;
- AT parser executes the received AT command and the M2M\_on\_ReceiveResultCmd(...) callback is called;
- M2M\_onReceiveResultCmd(...) callback executes the code written by the developer in accordance with the AT command result.

### 3.2.5 M2M\_hwEvents.c File

The M2M\_hwEvents.c file contains the following callback functions:

| Callback              | Event starting the callback:     |
|-----------------------|----------------------------------|
| M2M_onWakeup()        | expiration of the alarm time     |
| M2M_onInterrupt()     | interrupt created by a GPIO      |
| M2M_onHWTimer()       | expiration of the hardware timer |
| M2M_onUSbCableEvent() | plugging in/unplugging USB cable |
| M2M_onl2CEvent()      | for future use                   |
| M2M_onKeyEvent()      | actions on the "ON" key          |

M2M\_onWakeup(...) example:

- Use the m2m\_rtc\_set\_date(...) and m2m\_rtc\_set\_time(...) APIs to set the date and time of the module. Use the m2m\_rtc\_set\_alarm(...) API to set the date and time of the alarm;
- When the date/time alarm is reached the M2M\_onWakeup(...) callback is executed.

M2M\_onInterrupt(...) example:

- Connect GPIO X with GPIO Y using a wire;
- Use the m2m\_hw\_gpio\_write(...) API to force to 0 the GPIO X. Use the m2m\_hw\_gpio \_int\_enable(...) to configure the GPIO Y as a source of interrupt. Force to 1 the GPIO X via the m2m\_hw\_gpio\_write(...) API;
- When the transition on the GPIO Y is detected, the M2M\_onInterrupt(...) callback is executed.

#### M2M\_onHWTimer(...) example:

When one or more hardware timers are expired, the control calls the M2M\_onHWTimer(...) callback. The developer writes in the callback the code that will be executed in accordance with the identifier of the expired timer.

- Use the m2m\_hw\_timer\_start(...) API to start one or more hardware timers;
- When an hardware timer expires the M2M\_onHWTimer(...) callback is activated;
- M2M\_onHWTimer(...) callback executes the code written by the developer in accordance with the identifier of the expired timer.

M2M\_onUSbCableEvent(UINT32 usb\_cable\_event) example:

The function checks the plugging in/unplugging of the USB cable.

- When the USB cable is plugged in, the control calls the callback with the "usb\_cable\_event" parameter equal to 1.
- When the USB cable is unplugged, the control calls the callback with the "usb\_cable\_event" parameter equal to 0.

M2M\_onKeyEvent(INT32 val1, INT32 val2) example:

The function checks the "ON" key that turns on/off the module.

- When the "ON" key is pushed, the control calls the callback with the "val1" parameter equal to 1 (key is pressed) and the "val2" parameter equal to 12 (key code of the "ON" key).
- When the "ON" key is released, the control calls the callback with the "val1" parameter equal to 0 (key is released) and the "val2" parameter equal to 12 (key code of the "ON" key).
- If the "ON" key is pushed down for a long time the control calls the callback with the "val1" parameter equal to 2 (key is held down) and the "val2" parameter equal to 12 (key code of the "ON" key). The callback is continuously called. Use the UART API to print out key status and code.

#### 3.2.6 M2M\_net.c File

The M2M\_net.c file contains the following callback functions:

| Callback                   | Event starting the callback:                       |
|----------------------------|----------------------------------------------------|
| M2M_onNetEvent()           | PDP context activation/deactivation, SOCKET closed |
|                            | /error, etc.                                       |
| M2M_onRegStatusEvent()     | Cell change                                        |
| M2M_onGprsRegStatusEvent() | GPRS registration update                           |
| M2M_onMsgIndEvent()        | reception of a SMS                                 |
| M2M_onIP6RawEvent()        | reception of an ip6 raw packet                     |

M2M\_onNetEvent(...) example:

- Use the m2m\_timer\_create(...) API and write its callback function to manage the timer expiration. Start the timer through the m2m\_timer\_start(...) API;
- When the timer is expired, the control calls the function to manage the timer expiration. Its code, written by the developer, in accordance with the timer identifier sends a message to the Task\_1 using the m2m\_os\_send\_message\_to\_task(...) API;
- Task\_1 detects the received message in its queue and calls the M2M\_msgProc1(...) callback function that executes the code written by the developer;
- M2M\_msgProc1(...) callback, using the m2m\_pdp\_activate(...) API, create a PDP context. To wait for the module registration and the PDP context activation the M2M\_msgProc1(...) starts a timer. When the timer expires, the control sends again a message to Task\_1 to check the PDP status.
- When the PDP is active, the M2M\_onNetEvent callback is executed. In general, this callback is activated by several network events. It is responsibility of the developer to wait for the desired event.

M2M\_onRegStatusEvent(...) example:

- Enable the notification of the location registration by means of the m2m\_network\_enable\_ registration\_location\_unsolicited() API;
- When cell\_id or LAC changes, the M2M\_onRegStatusEvent(...) callback is executed.

M2M\_onGprsRegStatusEvent(...) example:

- Enable the notification of the GPRS registration by means of the m2m\_network\_enable\_gprs
   \_registration \_location\_unsolicited() API;
- When GPRS registration change, the M2M\_onGprsRegStatusEvent(...) callback is executed.

M2M\_onMsgIndEvent(...) example:

- Enable the message indication by means of the m2m\_sms\_enable\_new\_message\_ indication(...) API;
- Send a SMS to the module;
- When the module receives the SMS message, the M2M\_onMsgIndEvent (...) callback is executed.

M2M\_onIP6RawEvent(...) example:

- Enable the ip6 raw mode by means of the m2m\_ip6\_raw(...) API;
- When the module receives an ip6 packet in raw mode, the M2M\_onIP6RawEvent(...) callback is executed.

### 3.2.7 M2M\_shell.c File

The M2M\_shell.c file contains the following callback function:

| Callback       | Event starting the callback: |
|----------------|------------------------------|
| M2M_cmdShell() | for future use               |

# +M2M AT COMMANDS

Assume that the developer has created a user M2M application contained in the m2mapz.bin file (default name). In addition, suppose that the developer has renamed the m2mapz.bin file into user\_m2mapz.bin and uploaded it into the file system of the module.

The modules with AppZone layer provide several M2M AT commands to manage the user M2M applications and to configure the start mode of the selected application on next module reboot.

The AT commands examples described in the next chapters refer to Fig. 14. The DTE is based on a Windows-PC running a Terminal tool that sends AT commands and files to the module, and receives AT commands results from it. To have more information on AT commands syntax refer to Appendix 8.1.

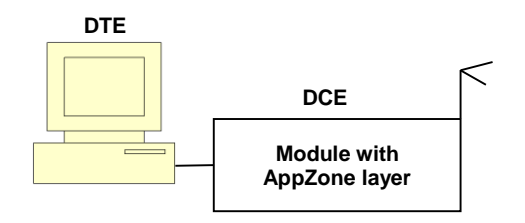

Fig. 14: DTE Connected to the Module

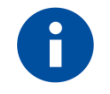

4

The chapter 5 ADE Console describes the console integrated into the Telit Application Development Environment (ADE). The console enables the user to enter AT Commands and upload/download files into/from module. It simplifies and speeds up the activities performed with the DTE. In addition, the console substitutes also the tool described in chapter 8.2 File System Tool.

TELIT'S APPZONE USER GUIDE 1vv0301082 Rev.4 • 2015-05-07

### 4.1 AT+M2M=0

AT+M2M=0 disables the execution of both user and default M2M applications.

#### 4.1.1 Example

This example introduces the default M2M application provided by the AppZone layer.

Assume that the module has the factory-setting configuration +M2M=0,10,0, and no user M2M application installed on it. Power on the module and enter the following command to check the current +M2M value defining the application start mode on next reboot:

AT+M2M?

+M2M: 0,10,0  $\rightarrow$  the execution of any application is disabled on next reboot (default) OK

Enter the command below to reboot the module. AT+M2M=1 OK

After rebooting, the module starts its default M2M application because no user M2M application is available. The default application displays on DTE the following message: Telit Communications S.p.A - AppZone M2M Default Application...

OK

The AT parser can still receive AT commands from the operator on the serial line. Enter the following command to reboot again the module.

AT+M2M=0 OK

After rebooting, the module does not execute the default M2M application; the operator may continue to enter AT commands into the module:

AT+M2M?

+M2M: 0,10,0  $\rightarrow$  the execution of any application is disabled on next reboot (default) OK

## 4.2 AT+M2M=1

AT+M2M=1 starts the user M2M application having the RUN permission set through AT#M2MRUN command. If no user M2M application has set the RUN permission, AT+M2M=1 command starts the default M2M application.

### 4.2.1 Example

Assume that the module has the factory-setting configuration +M2M=0,10,0, and no user M2M application installed on it. Power on the module and check the current drive: AT#M2MCHDRIVE? #M2MCHDRIVE: 0 → the module provides only drive 0 OK Check the current directory: AT#M2MCHDIR? #M2MCHDIR: "/" → factory setting OK Enter the following command to verify the free space of file systems:

```
AT#M2MLIST
#M2MLIST: <MOD>
#M2MLIST: "m2m_config",134
#M2MLIST: free bytes: 6160384 → free bytes
OK
```

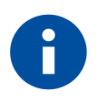

The size of the file system depends on the module type under test.

Now, assume that the user has created a M2M application as show in the previous chapters, and renamed the m2mapz.bin file in user\_m2mapz.bin.

Here are the steps to upload the user M2M application into the module.

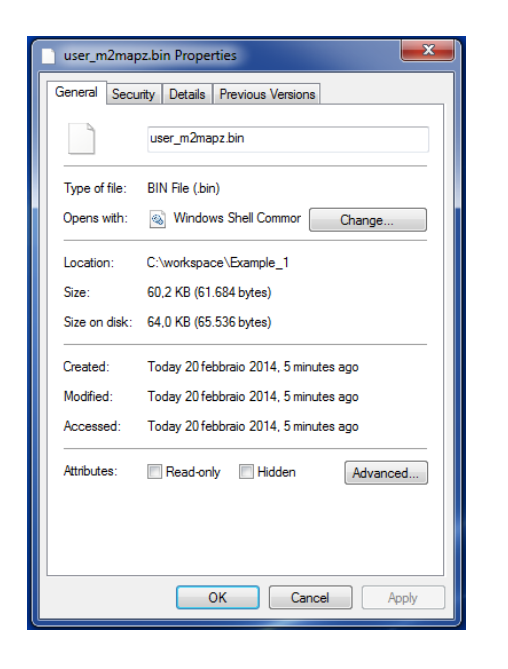

Before uploading the file into the file system of the module, you need to know the size of the file expressed in bytes. Use the Properties dialog box to get this information. The figure on the left side shows 61684 bytes, use this value with the AT#M2MWRITE command. Telit provides a tool to upload the user M2M application, refer to Appendix 8.2

Enter the command below. After the command has responded with the ">>>"prompt, you are allowed to send the M2M application using the Send File option provided by the Terminal tool (use RAW ASCII protocol). On success, the module returns the OK message.

AT#M2MWRITE="user\_m2mapz.bin",61684,1

>>>

OK

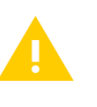

If a file is already present in the module with the same name of the file just uploaded, the new one without notification overwrites the old one. The new uploaded file assumes the run permission of the old one.

If the third parameter is equal to 1, the AT#M2MWRITE command uploads automatically the .bin file into drive 0 and directory /MOD. To verify it enter the following commands.

Change the directory: AT#M2MCHDIR="MOD" OK

Check the current directory: AT#M2MCHDIR? #M2MCHDIR: "/MOD" OK Check if the uploaded .bin file has been stored in the /MOD directory. AT#M2MLIST #M2MLIST: <..> #M2MLIST: <..> #M2MLIST: "user\_m2mapz.bin",61684 #M2MLIST: free bytes: 6097920 OK

Enter the next command to check which M2M application has RUN permission. The command works on executable binary files and compressed files stored in the /MOD directory (drive 0). AT#M2MRUN? OK  $\rightarrow$  no user applications have RUN permission

Check the current +M2M value defining the application start mode on next reboot. AT+M2M? +M2M: 0,10,0  $\rightarrow$  M2M application execution on next reboot is disabled (default) OK

Enter the next command to reboot the module. AT+M2M=1 OK

After rebooting, the module starts the default M2M application because the just uploaded user application has not RUN permission. The default M2M application displays on DTE the following message:

Telit Communications S.p.A - AppZone M2M Default Application... OK

The AT parser can still receive AT commands from the operator on the serial line. Check the current +M2M value stored in NVM after the previous rebooting. AT+M2M?

+M2M: 1,10,0  $\rightarrow$  M2M application execution on next reboot is disabled (default) OK

Use the following command to set the RUN permission for the user\_m2mapz.bin application, and reset RUN permission for all other applications included the default M2M application. The command below works on the executable binary files and compressed files stored in the /MOD directory of drive 0. AT#M2MRUN=2,"user\_m2mapz.bin"

OK

TELIT'S APPZONE USER GUIDE 1vv0301082 Rev.4 • 2015-05-07

Enter again the AT#M2MRUN? command to check which M2M application has RUN permission. AT#M2MRUN? #M2MRUN: "user\_m2mapz.bin" →user application has RUN permission OK

Enter the next command to reboot the module. AT+M2M=1 OK

After rebooting, the module starts the user M2M application enabled via the previous AT#M2MRUN command. For example, the user M2M application displays on DTE the following message: Hello World

The AppZone layer has executed the user application. The AT parser cannot receive AT commands from the operator because the user application has permanently captured the serial line. If the module is turned off/on, the user application runs again; to exit from this scenario the module must be re-flashed.

## 4.3 AT+M2M=2

AT+M2M=2 starts only the default M2M application, regardless if a user M2M application has the RUN permission set through AT#M2MRUN command.

### 4.3.1 Example

Assume that the module has factory-setting configuration +M2M=0,10,0, and no user M2M application installed on it. Enter the following command to upload the user\_m2mapz.bin application. Use the procedure shown in previous examples.

```
AT#M2MWRITE="user_m2mapz.bin",61684,1
```

Enter /MOD directory, and verify if the just uploaded .bin file has been stored in it. AT#M2MLIST #M2MLIST: <..> #M2MLIST: <..> #M2MLIST: "user\_m2mapz.bin",61684 #M2MLIST: free bytes: 6097920 OK

Enter the next command to check which M2M application has RUN permission. The command works on executable binary files and compressed files stored in the /MOD directory (drive 0). AT#M2MRUN? OK → no user applications have RUN permission

Use the following command to set the RUN permission for user\_m2mapz.bin application and reset RUN permission for all other applications included the default M2M application. AT#M2MRUN=2,"user\_m2mapz.bin" OK

Enter again the AT#M2MRUN? command to check which M2M application has RUN permission. AT#M2MRUN? #M2MRUN: "user\_m2mapz.bin" → user application has RUN permission OK

Check the current +M2M value defining the application start mode on next reboot. AT+M2M? +M2M: 0,10,0 → the execution of any application is disabled on next reboot (default) OK

TELIT'S APPZONE USER GUIDE 1vv0301082 Rev.4 • 2015-05-07

Enter the next command to reboot the module. AT+M2M=2 OK

After rebooting, the default M2M application is executed even if the user M2M application has the RUN permission. The default M2M application displays on DTE the following message: Telit Communications S.p.A - AppZone M2M Default Application... OK

The AT parser can still receive AT commands from the operator on the serial line. Check the current +M2M value stored in NVM after the previous rebooting. AT+M2M? +M2M: 2,10,0 OK

Enter again the AT#M2MRUN? command to check which M2M application has RUN permission. AT#M2MRUN? #M2MRUN: "user\_m2mapz.bin" → user application has RUN permission OK

Now, turn off/on the module. The module reboots and starts the default application even if the user M2M application has the RUN permission. The default M2M application displays on DTE the following message:

Telit Communications S.p.A - AppZone M2M Default Application...

OK

The AT parser can still receive AT commands from the operator on the serial line.

## 4.4 AT+M2M=3

AT+M2M=3 starts the user M2M application execution in accordance with the level of DTR control line. To perform the example described in the next chapter on DTE - refer to Fig. 14 - is installed the Telit AT Controller application because it provides the feature to change manually the DTR line. DTR is an output control line of the DTE, when it is low (active) informs the module that the DTE is ready to establish a communication.

### 4.4.1 Example

Assume that the module has the factory-setting configuration +M2M=0,10,0, and no user M2M application installed on it. Power on the module and upload the user M2M application into /MOD directory (driver 0).

AT#M2MWRITE="user\_m2mapz.bin",61684,1

>>>

OK

Check the current +M2M value defining the application start mode on next reboot. AT+M2M? +M2M:  $0,10,0 \rightarrow$  the execution of any application is disabled on next reboot (default) OK

Force the DTR control line to low using the proper button provided by the Telit AT Controller application (click twice on the green DTR check marker, it becomes red). Enter the command below to reboot the module. DTR is low, the module starts the default M2M application because the just uploaded user application does not have the RUN permission, refer to Tab. 1.

AT+M2M=3 OK

After rebooting, the default M2M application is executed and displays on DTE the following message: Telit Communications S.p.A - AppZone M2M Default Application... OK

The AT parser can still receive AT commands from the operator on the serial line. Check the current +M2M value stored in NVM after the previous rebooting. AT+M2M? +M2M: 3,10,0 OK

Force the DTR control line to high (click twice on the read DTR check marker, it becomes green), and power off/on the module. After rebooting, no M2M application is started (DTR is high), the operator may continue to enter AT commands into the module, refer to Tab. 1.

TELIT'S APPZONE USER GUIDE 1vv0301082 Rev.4 • 2015-05-07

Check the current +M2M value stored in NVM after the previous rebooting. AT+M2M? +M2M: 3,10,0 OK

Enter the next command to check which user M2M application has RUN permission. AT#M2MRUN? OK  $\rightarrow$  no user M2M application has RUN permission

Use the following command to set the RUN permission for user\_m2mapz.bin application and reset RUN permission for all other applications included the default M2M application. AT#M2MRUN=2,"user\_m2mapz.bin" OK

Check which M2M application has RUN permission. AT#M2MRUN? #M2MRUN: "user\_m2mapz.bin" OK

Force the DTR control line to low (click twice on the green DTR check marker, it becomes red), and power off/on the module, refer to Tab. 1. After rebooting, the user M2M application is started and displays on DTE, for example, the following message: Hello World

The operator may not enter more AT commands into the module. The user M2M application has permanently captured the serial line. Follow the steps below to exit this scenario:

- 1. Force the DTR control line to high (click twice on the read DTR check marker, it becomes green);
- 2. Turn off/on the module.

After rebooting, no M2M applications have been started, the AT parser accepts again AT commands, refer to Tab. 1. Check the current +M2M value stored in NVM after the previous rebooting.

AT+M2M?

+M2M: 3,10,0 OK

The table below summarizes the four cases above described.

| DTR  | <b>Run Permission</b> | Enter    | Start             |
|------|-----------------------|----------|-------------------|
| Low  | No                    | AT+M2M=3 | Default M2M Appl. |
| High | No                    | OFF/ON   | No M2M Appl.      |
| Low  | Yes                   | OFF/ON   | User M2M Appl.    |
| High | Yes                   | OFF/ON   | No M2M Appl.      |
|      |                       |          |                   |

Tab. 1: DTR & +M2M=3

TELIT'S APPZONE USER GUIDE 1vv0301082 Rev.4 • 2015-05-07

### 4.5 AT+M2M=4,30

AT+M2M=4,xx starts the user M2M application having the RUN permission set, if xx seconds are expired. If the user types an AT command before the expiration of the xx seconds, the control does not executes the M2M application. The RUN permission is set by means of the AT#M2MRUN command.

#### 4.5.1 Example

Assume that the module has the factory-setting configuration +M2M=0,10,0, and no user M2M application installed on it. Power on the module and upload the user M2M application into /MOD directory (drive 0). For details, refer to chapter 4.2.1.

AT#M2MWRITE="user\_m2mapz.bin",61684,1

>>>

OK

Change the directory: AT#M2MCHDIR="MOD" OK

Check the current directory: AT#M2MCHDIR? #M2MCHDIR: "/MOD" OK

Verify, after the uploading, the list of files stored in the current directory (/MOD). AT#M2MLIST #M2MLIST: <..> #M2MLIST: <..> #M2MLIST: "user\_m2mapz.bin",61684 → the user M2M application #M2MLIST: free bytes: 6097920 OK

Use the following command to set the RUN permission for user\_m2mapz.bin application and reset RUN permission for all other application included the default M2M application. The next command works on the executable binary files and compressed files stored in the /MOD directory. AT#M2MRUN=2,"user\_m2mapz.bin" OK

Enter the next command to check which M2M application has RUN permission. AT#M2MRUN? #M2MRUN: "user\_m2mapz.bin" → user M2M application has RUN permission OK

TELIT'S APPZONE USER GUIDE 1vv0301082 Rev.4 • 2015-05-07

Check the current +M2M value defining the application start mode on next reboot. AT+M2M? +M2M:  $0,10,0 \rightarrow$  the execution of any application is disabled on next reboot (default) OK

Use the AT+M2M command with two parameters: the first one (4) sets the start mode, the second one (30, as example) defines a time interval expressed in sec. AT+M2M=4,30 OK

After entering this command, the module reboots, and the following two choices are available:

 If the operator enters an AT command (different from AT<CR>), before the expiration of the time interval, the control does not start the user M2M application, the user may enter AT commands. Enter the next command to verify the +M2M values: AT+M2M?
 +M2M: 4,30 → the +M2M values are memorized in NVM OK

After entering again the AT+M2M=4,30 command the module reboots, and again the two choices are available.

 If the time interval expires and the operator has not entered AT commands, the control starts the user M2M application. If no user application has RUN permission, the default application is executed.

If the module is powered OFF/ON, it uses the AT+M2M=4,30 configuration memorized in NVM and one of the scenarios above described may be used again.

# 5 ADE CONSOLE

Telit Application Development Environment (ADE) provides an integrated console to simplify and speed up the exchange of AT Commands/Results and files with the module. The list below summarizes the features provided by this console called Telit AT Controller:

- transfer a .bin file into the module file system (uploading)
- read a file stored on the module file system and store it on PC (downloading)
- list files, check current directory, change directories on the module file system
- set COM ports, Baud Rate, etc.
- set the selected file as AppZone Application (refer to AT+M2MRUN command)
- enter AT commands

To start the Telit AT Controller see the following steps and the screenshots on the right side.

Window  $\rightarrow$  Show View  $\rightarrow$  other.

Select, on the Show View dialog box, Telit AT Controller and click on the OK button.

| D • 94 • 129 @ 129 • 121 • 17 |
|-------------------------------|
| M2M_main.c ⊠                  |
|                               |
| He C/C++ Projects             |
| 📃 Console 🛛 Alt+Shift+Q, C    |
| 1 Include Browser             |
| Make Target 0                 |
| °ta_ Navigator                |
| Be Outline Alt+Shift+O. O     |
| Problem Details               |
| Roblems Alt+Shift+Q, X        |
| Project Explorer              |
| 1 🔲 Properties                |
| Search Alt+Shift+O, S         |
| Task List Alt+Shift+O K       |
|                               |
|                               |
| Other Alt+Shift+Q, Q          |
|                               |

On the bottom of the ADE main window, the Telit AT Controller TAB (console) is displayed. See the screenshot below.

| 🖨 Show View                   |        |
|-------------------------------|--------|
| type filter text              |        |
| En Charts<br>En CVS           |        |
| È… 🧁 Debug<br>È… 🦳 Git        |        |
| Help                          |        |
| E Make                        |        |
|                               |        |
| E Remote Systems              |        |
| E Team                        |        |
| Telit AT Controller ⊕ Tracing |        |
|                               | -      |
|                               |        |
| OK                            | Cancel |

TELIT'S APPZONE USER GUIDE 1vv0301082 Rev.4 • 2015-05-07

In the yellow area of the console are displayed the messages coming from the module, for example the AT Commands results, the open COM result, etc. The first dialog box under the yellow area is used to enter AT commands. The second one shows the progress of a file downloading/uploading that will be described in detail later.

| 🖹 Problems 🧔 Tasks 📮 C | ionsole 🔲 Properties 🕇 Telit AT Contro                                        |   |
|------------------------|-------------------------------------------------------------------------------|---|
|                        |                                                                               |   |
|                        | File System     List Files       AppZone     Get Current Dir                  |   |
|                        | Select All Change Dir -> \<br>Copy Change Dir -><br>Clear Change Dir -> !//OD |   |
|                        |                                                                               | V |
|                        |                                                                               |   |

| File manager                            |                                      | <u>&gt;</u> |
|-----------------------------------------|--------------------------------------|-------------|
| m2mapz_bin,74384<br>m2mapz_TS.bin,74428 | Set As Appzone Application<br>Remove |             |
| Custom filename                         |                                      | Download    |

Right click on the yellow area of the console to display the gray box. The list items are self-explanatory. Before clicking on one of the list items, click on icon to open the COM, otherwise a warning message will be displayed on the console.

Click on CHANGE DIR  $\rightarrow$ \MOD to enter into \MOD directory. Now, click on  $\stackrel{*}{\simeq}$ icon to open the File Manager dialog box, see the right screenshot.

Select the desired file and right click on it, the gray box is displayed. Now, you can set it as AppZone Application or remove it.

TELIT'S APPZONE USER GUIDE 1vv0301082 Rev.4 • 2015-05-07

Use the same File Manager box to download (save on PC) a file stored on the module file system. Select the desired file and double click on it. The Save As dialog box appears to manage the storing of the file on a selected folder of the PC. When the downloading is finished, a message is displayed on the console.

The Custom filename field and the related Download button are provided for future uses.

| 🔜 File manager      |  |   |
|---------------------|--|---|
| Folder: MOD         |  |   |
| m2mapz.bin,74384    |  |   |
| m2mapz_TS.bin,74428 |  |   |
|                     |  |   |
|                     |  |   |
|                     |  |   |
|                     |  |   |
|                     |  |   |
|                     |  |   |
|                     |  |   |
| Custom filonomo     |  |   |
| Custom hierame      |  | _ |

The screenshots below pointing out the integration between the development environment and the Telit AT Controller (console). The user by mean of a unique tool can perform the following activities:

- creates the project
- compiles the project and obtains the m2maps.bin file
- clicks on Sicon to open the COM
- drags and drops the file to be uploaded from the C/C++ Projects TAB to the yellow area of the console, see the screenshot below.

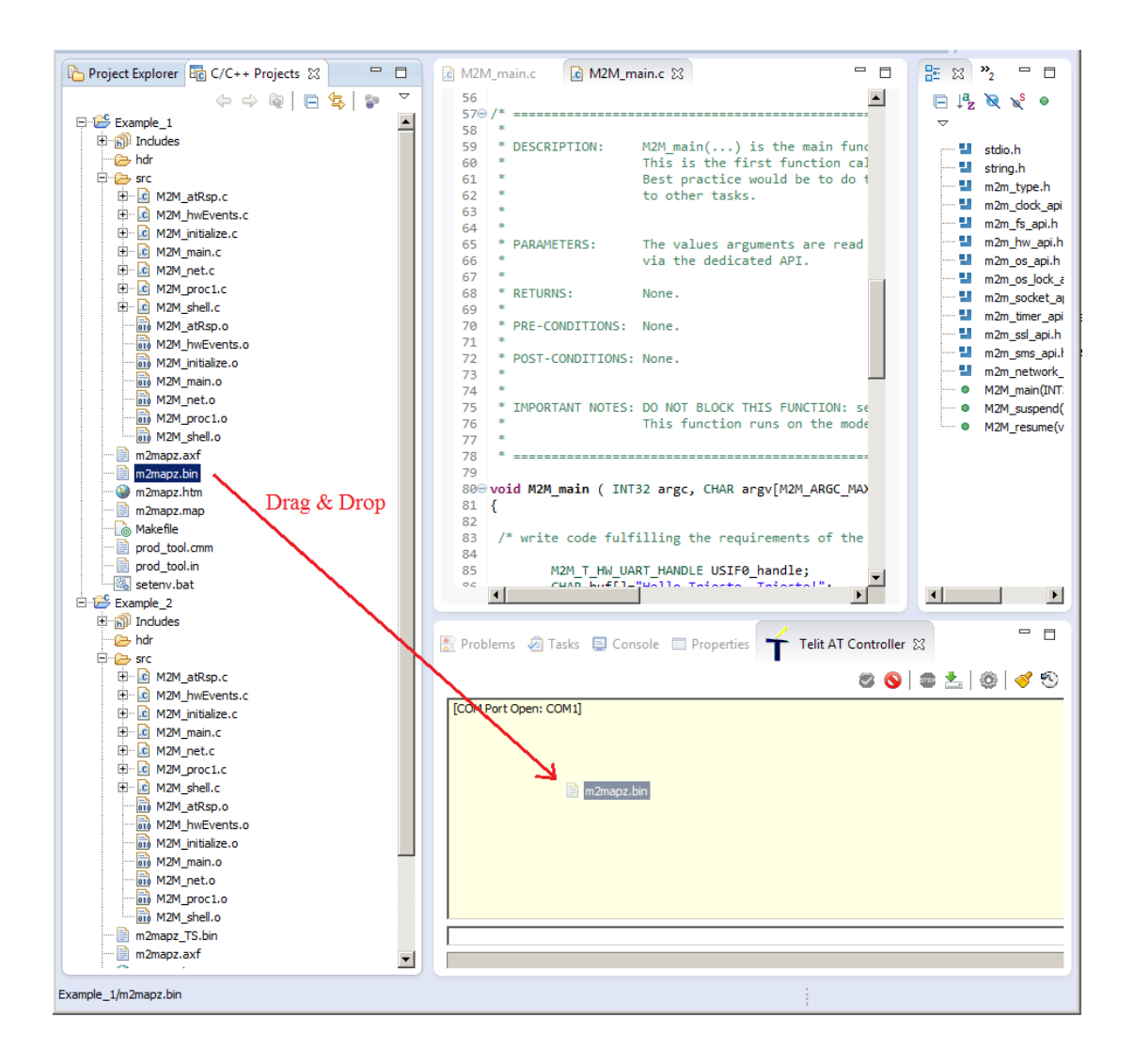

#### Here are the icons meaning:

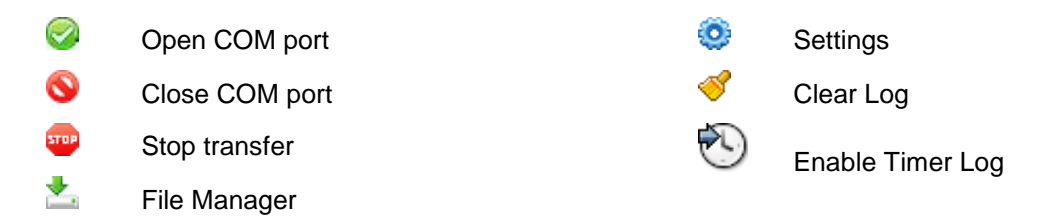

When the user releases the right button, the uploading of the file start as shown by the right screenshot.

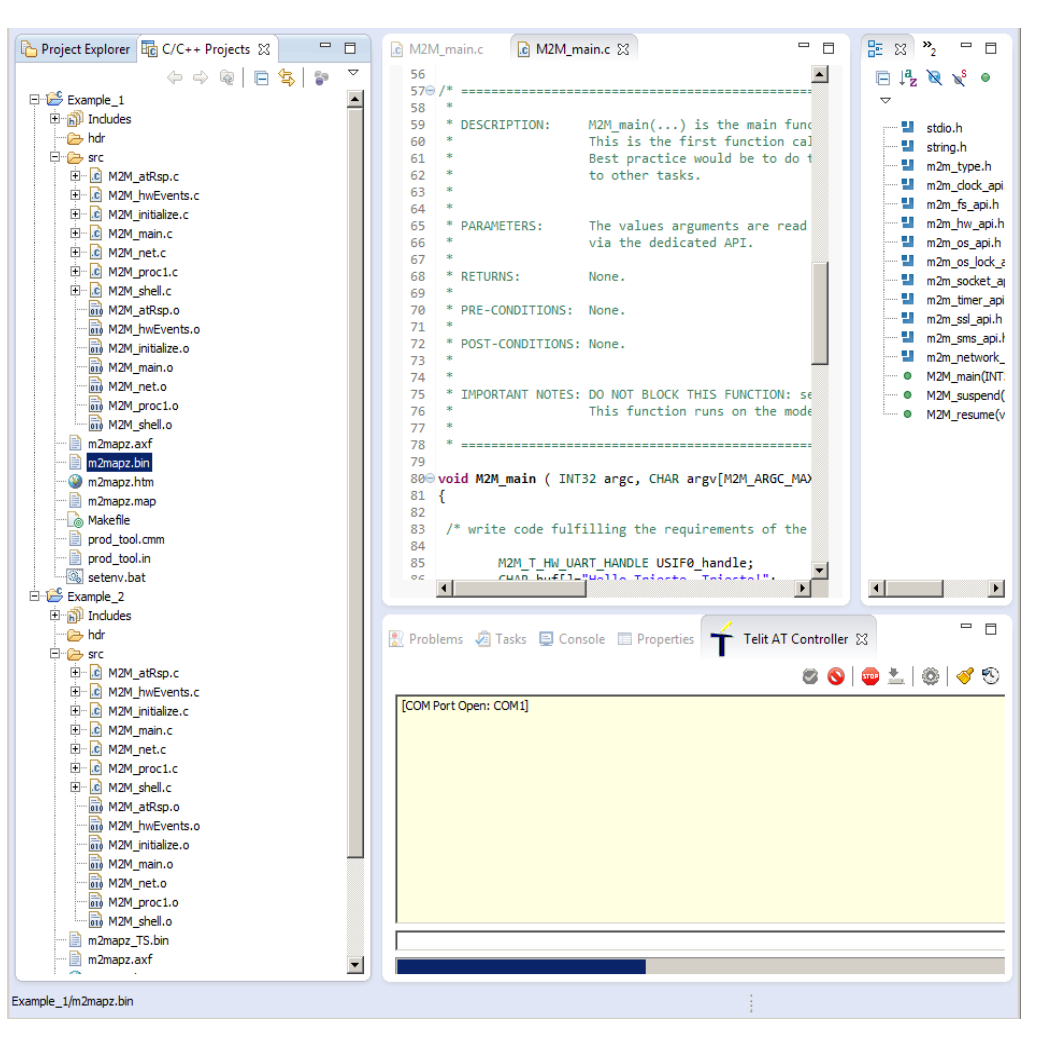

When the uploading is finished, the user is notified by the message shown on the console.

| 🖹 Problems 🖉 Tasks 📮 Console 🔲 Properties 🕇 Telit AT Controller 🕱 🦳 🗖                         |
|-----------------------------------------------------------------------------------------------|
| i 🖉 🚫   🕮 📩   🎯   🗳 😒                                                                         |
| [COM Port Open: COM1]<br>[Uploading terminated: C:\workspace_ALPHA_006i\Example_1\m2mapz.bin] |
|                                                                                               |
|                                                                                               |
|                                                                                               |
|                                                                                               |
|                                                                                               |
|                                                                                               |
|                                                                                               |

# 6 ACRONYMS & ABBREVIATIONS

- ADE Application Development Environment
- API Application Programming Interface
- DTE Data Terminal Equipment
- GCC GNU Compiler Collection
- GPIO General Purpose Input/Output
- I2C Inter-Integrated Circuit
- NVM Non-Volatile Memory
- PDP Packet Data Protocol
- SDK Software Development Kit
- SMS Short Message Service
- SPI Serial Peripheral Interface
- SSL Secure Socket Layer
- UART Universal Asynchronous Receiver Transmitter

## MODULES & SW VER. TABLES

#### SOFTWARE VER. TABLE

|                         | SW Versions    |
|-------------------------|----------------|
| HE910 Family            |                |
| HE910 <sup>2</sup>      | 12.00.xx6-Bxxx |
| UE910 Family (Embedded) |                |
| UE910-EUR / UE910-EUD   | 12.00.xx6-Bxxx |
| UE910-NAR / UE910-NAD   | 12.00.xx6-Bxxx |
| GE910 Family (Embedded) |                |
| GE910-QUAD              | 13.00.xx7-Bxxx |
| GE910-GNSS              | 13.00.xx7-Bxxx |

#### SERVICES COEXISTENCE TABLE

|                         | Services        |                 |                   |                          |
|-------------------------|-----------------|-----------------|-------------------|--------------------------|
|                         | Embedded<br>GPS | External<br>GPS | Python            | AppZone                  |
| HE910 Family            |                 |                 | Python and AppZon | e are mutually exclusive |
| HE910                   | $\checkmark$    |                 | $\checkmark$      | √ *                      |
| UE910 Family (Embedded) |                 |                 |                   |                          |
| UE910-EUR / UE910-EUD   |                 | $\checkmark$    | $\checkmark$      | √*                       |
| UE910-NAR / UE910-NAD   |                 | $\checkmark$    | ✓                 | √ *                      |
| GE910 Family (Embedded) |                 |                 |                   |                          |
| GE910-QUAD              |                 | $\checkmark$    | $\checkmark$      | √*                       |
| GE910-GNSS              | $\checkmark$    |                 | $\checkmark$      | √ *                      |

The table above summarizes the Services provided by the modules when they are equipped with the suitable software version, and shows the Services coexistence. Embedded/External GPS and Python Services are beyond the scope of this guide.

(\*): AppZone available on demand on specific part numbers.

7

<sup>2</sup> HE910 is the "type name" of the products marketed as HE910-G & HE910-DG TELIT'S APPZONE USER GUIDE 1vv0301082 Rev.4 • 2015-05-07

8 APPENDIXES

## 8.1 AT Syntax

The previous chapters describe the use of some M2M AT Commands. This Appendix describes the syntax of all AT Commands dedicated to manage the M2M applications.

### 8.1.1 AT+M2M

| +M2M – Enable/disable M2                           | M Application execution                                                                | SELINT 2                       |  |
|----------------------------------------------------|----------------------------------------------------------------------------------------|--------------------------------|--|
| AT+M2M= <start_mode>[,</start_mode>                | Set command sets the M2M Application execution start mode                              | •                              |  |
| <start_to>,<start_shell>]</start_shell></start_to> |                                                                                        |                                |  |
|                                                    | Parameters:                                                                            |                                |  |
|                                                    | <start_mode></start_mode>                                                              |                                |  |
|                                                    | 0 – disable the M2M Application execution at the next startul                          | p (default).                   |  |
|                                                    | 1 – enable the M2M Application execution at the next startu                            | р.                             |  |
|                                                    | 2 – enable the default M2M Application execution at the nex                            | t startup.                     |  |
|                                                    | 3 – enable the M2M Application execution only if, at the nex                           | t startup, the DTR             |  |
|                                                    | line is found Low (that is: COM is not open on a PC).                                  | t stantum the user             |  |
|                                                    | 4 – enable the MZM Application execution only II, at the nex                           | t startup, the user            |  |
|                                                    | does not send any AT command on the senal port for tir                                 | ne interval specified          |  |
|                                                    | In. <b><start_to></start_to></b> parameter. The DTR line is not tested.                |                                |  |
|                                                    | <start to=""> – M2M Application execution start time-out:</start>                      |                                |  |
|                                                    | 1060 - time interval in seconds; this parameter is used only if parameter              |                                |  |
|                                                    | <pre><start_mode> is set to 4; it is the waiting time for an AT cor</start_mode></pre> | mmand on the serial            |  |
|                                                    | port to disable active script execution start. If the user does                        | not send any AT                |  |
|                                                    | command on the serial port for the time specified in this para                         | ameter the M2M                 |  |
|                                                    | Application will not be executed (default is 10).                                      |                                |  |
|                                                    | <start_shell> – Reserved for future use.</start_shell>                                 |                                |  |
|                                                    |                                                                                        |                                |  |
|                                                    | Note: after issuing the AT command, the module will automatically rest                 | art.                           |  |
|                                                    | Note: an optional way to disable the M2M application execution (when                   | <start_mode>=1 or</start_mode> |  |
|                                                    | 2) consists to flash an appropriate the stream.                                        |                                |  |
| AT+M2M?                                            | Read command reports the M2M Application execution start mode, sta                     | irt time-out, and start        |  |
|                                                    | shell in the format:                                                                   |                                |  |
| AT MON O                                           | +WIZWI: <start_mode>,&lt; start_to&gt;,<start_snell></start_snell></start_mode>        |                                |  |
| AI+W2M=?                                           | rest command returns the range of available values for parameters                      |                                |  |
|                                                    | < start_mode>, < start_to>, and <start_snell>.</start_snell>                           |                                |  |

### 8.1.2 AT#M2MWRITE

| #M2MWRITE – M2M File S                                                                                                    | ystem File Write                                                                                                    | SELINT 2                                                                                                    |
|----------------------------------------------------------------------------------------------------|----------------------------------------------------------------------------------------------------|----------------------------------------------------------------------------------------------------|
| AT#M2MWRITE= <file na<="" th=""><th>Execution command causes the module to store a generic file, for exa</th><th>ample M2M</th></file> | Execution command causes the module to store a generic file, for exa                                                                                                    | ample M2M                                                                                                    |
| me>, <size>[,<permission<br>&gt;]</permission<br></size>                                                                               | Application binary file, in the M2M file system in the current working d <file_name></file_name>                                                                                                    | irectory, naming it                                                                                                  |
|                                                                                                    | The file should be sent using RAW ASCII file transfer. It is important t settings. In particular: Flow control: hardware.                                                                                                    | o set properly the port                                                                                              |
|                                                                                                    | Parameters:<br><file_name> – file name in M2M file system, quoted string type (up to<br/>depending on current working directory, case sensitive).</file_name>                                                                                                    | o max 16 chars                                                                                                    |
|                                                                                                    | <size> – file size in bytes</size>                                                                                                    |                                                                                                    |
|                                                                                                    | <pre><permission> - file permission (optional); sum of integers each repre<br/>permission; default value if not present is 0;<br/>0 - nothing<br/>1 - executable binary (.bin)<br/>16 - compressed (.gz)</permission></pre>                                                                                                    | esenting a file                                                                                                    |
|                                                                                                    | If the parameter <b><permission></permission></b> is present, it is not 0, its va<br>extension (e.g.: 1bin; 16gz, 17bin.gz) the file will be<br>file system in drive 0 in the directory \MOD setting the requ<br>If the parameter <b><permission></permission></b> is not present the file will b<br>file system in the current working directory without setting a | lue matches file name<br>stored in the M2M<br>lested file permission.<br>e stored in the M2M<br>any file permission. |
|                                                                                                    | The device shall prompt a five character sequence<br><cr><lf><greater_than><greater_than><greater_than></greater_than></greater_than></greater_than></lf></cr>                                                                                                    |                                                                                                    |
|                                                                                                    | after command line is terminated with <b><cr></cr></b> ; after that a file can be en <b><size></size></b> bytes.                                                                                                    | ntered from TE, sized                                                                                                |
|                                                                                                    | The operations complete when all bytes are received.                                                                                                    |                                                                                                    |
|                                                                                                    | If writing ends successfully, the response is <b>OK</b> ; otherwise an error co                                                                                                    | ode is reported.                                                                                                    |
|                                                                                                    | Note: the file name should be passed between quotes; file names are                                                                                                    | case sensitive.                                                                                                    |
| AT#M2MWRITE=?                                                                                                    | Test command returns <b>OK</b> result code.                                                                                                    |                                                                                                    |
| Example                                                                                                    | AT#M2MWRITE="M2MAPZ.bin",58044<br>>>> here receive the prompt; then type or send the file, sized 58044 k<br>OK                                                                                                    | oytes                                                                                                    |
|                                                                                                    | File has been stored                                                                                                    |                                                                                                    |

### 8.1.3 AT#M2MLIST

| #M2MLIST – M2M File Sy | stem List                                                                                                    | SELINT 2             |
|------------------------|----------------------------------------------------------------------------------------------------|----------------------|
| AT#M2MLIST             | Execution command reports the list of directories names and file names                                            | s of directories and |
|                        | files currently stored in the M2M file system in the current working direc                                        | tory. In the end     |
|                        | reports the available free memory in the current drive. The report is in the                                      | ne format:           |
|                        |                                                                                                    |                      |
|                        | [ <cr><lf>#M2MLIST: &lt;.&gt;</lf></cr>                                                                           |                      |
|                        | <cr><lf>#M2MLIST: &lt;&gt;]</lf></cr>                                                                             |                      |
|                        | [ <cr><lf>#M2MLIST: <dir_name1></dir_name1></lf></cr>                                                             |                      |
|                        | [ <cr><lf>#M2MLIST: <dir_namen>]]</dir_namen></lf></cr>                                                           |                      |
|                        | [ <cr><lf>#M2MLIST: <file_name1>,<size1></size1></file_name1></lf></cr>                                           |                      |
|                        | [ <cr><lf>#M2MLIST: <file_namen>,<sizen>]]</sizen></file_namen></lf></cr>                                         |                      |
|                        | <cr><lf>#M2MLIST: free bytes: <free_mem></free_mem></lf></cr>                                                     |                      |
|                        |                                                                                                    |                      |
|                        | where:                                                                                                    |                      |
|                        | <.> current directory                                                                                             |                      |
|                        | <> upper directory                                                                                                |                      |
|                        | <pre><dir_namen> - directory name, string type delimited by &lt; and &gt; (max ^<br/>sensitive)</dir_namen></pre> | 16 chars, case       |
|                        | <file_namen> - file name, quoted string type (max 16 chars, case sense</file_namen>                               | sitive)              |
|                        | <sizen> – size of file in bytes</sizen>                                                                           | ,                    |
|                        | <pre><free_mem> - size of available free memory in the current drive in byte</free_mem></pre>                     | es                   |
| AT#M2MLIST=?           | Test command returns <b>OK</b> result code.                                                                       |                      |
| Example                | AT#M2MLIST                                                                                                    |                      |
|                        | #M2MLIST: <.>                                                                                                    |                      |
|                        | #M2MLIST: <>                                                                                                    |                      |
|                        | #M2MLIST: <dir1></dir1>                                                                                           |                      |
|                        | #M2MLIST: "M2MAPZ.bin",58044                                                                                      |                      |
|                        | #M2MLIST: free bytes: 458752                                                                                      |                      |
|                        |                                                                                                    |                      |
|                        | OK                                                                                                    |                      |

### 8.1.4 AT#M2MDEL

| #M2MDEL – M2M File Sys                                                                                                    | stem File Delete                                                                                                    | SELINT 2                                                  |
|----------------------------------------------------------------------------------------------------|----------------------------------------------------------------------------------------------------|-----------------------------------------------------------|
| AT#M2MDEL=[ <file_na< th=""><th>Execution command deletes the file from the M2M file system in the cur</th><th>rent working</th></file_na<> | Execution command deletes the file from the M2M file system in the cur                                                                                                    | rent working                                              |
| me>]                                                                                                    | directory.                                                                                                    |                                                           |
|                                                                                                    | Parameter:<br><file_name> – file name to delete, quoted string type (max 16 chars, can<br/>Note: the file name should be passed between quotes; file names are can<br/>Note: If the file <file_name> is not present in the current working director<br/>reported.</file_name></file_name> | ase sensitive)<br>ase sensitive.<br>ory, an error code is |
| AT#M2MDEL=?                                                                                                    | Test command returns <b>OK</b> result code.                                                                                                    |                                                           |
| Example                                                                                                    | AT#M2MDEL="M2MAPZ.bin"                                                                                                    |                                                           |
|                                                                                                    | OK                                                                                                    |                                                           |

### 8.1.5 AT#M2MREAD

| #M2MREAD – M2M File S                        | ystem File Read                                                                                                    | SELINT 2                                        |
|----------------------------------------------|----------------------------------------------------------------------------------------------------|-------------------------------------------------|
| AT#M2MREAD=[ <file_n<br>ame&gt;]</file_n<br> | Execution command reports the content of the file <file_name> stored in in the current working directory.</file_name>                                                                                                    | n the M2M file system                           |
|                                              | Parameter:<br><file_name> – file name, quoted string type (max 16 chars, case sensit<br/>The device shall prompt a five character sequence<br/><cr><lf><less_than><less_than><less_than><br/>(IRA 13, 10, 60, 60, 60)<br/>followed by the file content.<br/>Note: the file name should be passed between quotes; file names are can<br/>Note: If the file <file_name> is not present in the current working director</file_name></less_than></less_than></less_than></lf></cr></file_name> | ive)<br>ase sensitive.<br>ory, an error code is |
| AT#M2MREAD=?                                 | Test command returns <b>OK</b> result code.                                                                                                    |                                                 |
| Example                                      | AT#M2MREAD="config.txt "<br><<< here receive the prompt; then the file is displayed, immediately after<br>OK                                                                                                    | er the prompt                                   |

### 8.1.6 AT#M2MRUN

| #M2MRUN – M2M Set Ru       | n File Permission                                                                                                    | SELINT 2                                         |
|----------------------------|----------------------------------------------------------------------------------------------------|--------------------------------------------------|
| AT#M2MRUN= <mode>[,</mode> | Set command sets and resets the RUN file permission for the executable bina                                                                                                    | ary files and                                    |
| <file_name>]</file_name>   | compressed files stored in the drive 0 in the directory \MOD in the M2M file sy                                                                                                    | ystem.                                           |
|                            |                                                                                                    |                                                  |
|                            | Parameters:                                                                                                    |                                                  |
|                            | <mode> - integer type, set/reset mode value:</mode>                                                                                                    |                                                  |
|                            | 0 – resets RUN file permission for all the files stored in the drive 0, \MOD.                                                                                                    | directory                                        |
|                            | 1 – sets RUN file permission for the file <b><file_name></file_name></b> stored in the directory \MOD. Reserved for future use.                                                                                     | drive 0,                                         |
|                            | 2 – sets RUN file permission for the file <b><file_name></file_name></b> stored in the directory \MOD, and resets RUN file permission for all the other file drive 0, directory \MOD.                               | drive 0,<br>es stored in the                     |
|                            | <file_name> - file name to set RUN file permission, quoted string type (max 'sensitive). File name extension must be either .bin or .gz or .bin.gz parameter must not be present if <mode> is 0.</mode></file_name> | 16 chars, case<br><b><file_name></file_name></b> |
|                            | Note: the file name should be passed between quotes; file names are case so                                                                                                    | ensitive.                                        |
| AT#M2MRUN?                 | Read command reports the files with the RUN file permission between those the directory \MOD in the M2M file system in the format:                                                                                  | in the drive 1 in                                |
|                            | I <cr><lf>#M2MRUN: <file_name1></file_name1></lf></cr>                                                                                                    |                                                  |
|                            | [ <cr><lf>#M2MRUN: <file_namen>]]</file_namen></lf></cr>                                                                                                    |                                                  |
|                            | where:                                                                                                    |                                                  |
|                            | <pre><file_namen> - file name, quoted string type (max 16 chars, case sensitive)</file_namen></pre>                                                                                                    |                                                  |
| AT#M2MRUN=?                | Test command returns the allowed values for parameter <b><mode></mode></b> .                                                                                                    |                                                  |
| Example                    | AT#M2MRUN =2,"M2MAPZ.bin"                                                                                                    |                                                  |
|                            | ОК                                                                                                    |                                                  |
|                            |                                                                                                    |                                                  |
|                            | AT#M2MRUN?                                                                                                    |                                                  |
|                            | #M2MRUN: "M2MAPZ.bin"                                                                                                    |                                                  |
|                            | OK                                                                                                    |                                                  |

### 8.1.7 AT#M2MCHDRIVE

| #M2MCHDRIVE – M2M F                                                                                            | le System Change Current Drive                                                 | SELINT 2 |
|----------------------------------------------------------------------------------------------------|--------------------------------------------------------------------------------|----------|
| AT#M2MCHDRIVE= <dri< th=""><th>Set command sets the current drive in the M2M file system.</th><th></th></dri<> | Set command sets the current drive in the M2M file system.                     |          |
| ve>                                                                                                    |                                                                                |          |
|                                                                                                    | Parameter:                                                                     |          |
|                                                                                                    | <drive> – integer type, current drive integer value.</drive>                   |          |
|                                                                                                    |                                                                                |          |
|                                                                                                    | Note: the only available drive value in the M2M file system is 0.              |          |
| AT#M2MCHDRIVE?                                                                                                 | Read command reports the current drive in the M2M file system in the format:   |          |
|                                                                                                    |                                                                                |          |
|                                                                                                    | #M2MCHDRIVE: <drive></drive>                                                   |          |
| AT#M2MCHDRIVE=?                                                                                                | Test command returns the allowed values for parameter <b><drive></drive></b> . |          |
| Example                                                                                                    | AT#M2MCHDRIVE?                                                                 |          |
|                                                                                                    | #M2MCHDRIVE: 0                                                                 |          |
|                                                                                                    | ОК                                                                             |          |

TELIT'S APPZONE USER GUIDE 1vv0301082 Rev.4 • 2015-05-07

### 8.1.8 AT#M2MCHDIR

| #M2MCHDIR – M2M File                                                                                                    | System Change Current Directory                                                                                                    | SELINT 2             |
|----------------------------------------------------------------------------------------------------|----------------------------------------------------------------------------------------------------|----------------------|
| AT#M2MCHDIR= <path_< th=""><th>Set command sets the current working directory in the current drive in the I</th><th>M2M file system.</th></path_<> | Set command sets the current working directory in the current drive in the I                                                                                                    | M2M file system.     |
| name>                                                                                                    |                                                                                                    |                      |
|                                                                                                    | Parameter:                                                                                                    |                      |
|                                                                                                    | <pre><pre>content</pre> <pre><pre><pre>content</pre> <pre>content</pre> <pre><pre>content</pre> <pre>content</pre> <pre>content</pre></pre></pre></pre></pre> | epending on          |
|                                                                                                    | current working directory, case sensitive) or relative path name,                                                                                                    | quoted string type   |
|                                                                                                    | (up to max 124 chars depending on current working directory, ca                                                                                                    | ase sensitive) or    |
|                                                                                                    | absolute path name, quoted string type (max 124 chars, case se                                                                                                    | ensitive)            |
|                                                                                                    | Note: the directory name, relative nath name or absolute nath name should                                                                                                    | the nassed           |
|                                                                                                    | between quotes: directory and nath names are case sensitive                                                                                                    | be passed            |
|                                                                                                    |                                                                                                    |                      |
|                                                                                                    | Note: path separator can be either \ or /.                                                                                                    |                      |
|                                                                                                    | Directory name begins with a character different from path separator                                                                                                    | and is relative to   |
|                                                                                                    | the current working directory.                                                                                                    |                      |
|                                                                                                    | Relative path name begins with a character different from path separ                                                                                                    | ator and is relative |
|                                                                                                    | to the current working directory.                                                                                                    |                      |
|                                                                                                    | Absolute path name begins with path separator.                                                                                                    |                      |
|                                                                                                    | System max path name length (current directory name length + file n                                                                                                    | ame length) is 128.  |
|                                                                                                    | System reserves 2 characters for internal use.                                                                                                    |                      |
|                                                                                                    | Note: if the directory name, relative nath name or absolute nath name -na                                                                                                    | th names is not      |
|                                                                                                    | present an error code is reported                                                                                                    |                      |
|                                                                                                    |                                                                                                    |                      |
|                                                                                                    | Note: the current directory in the drive 0 in the M2M file system at every po                                                                                                    | wer on is \.         |
| AT#M2MCHDIR?                                                                                                    | Read command reports the current working directory in the current drive in                                                                                                    | the M2M file         |
|                                                                                                    | system in the format:                                                                                                    |                      |
|                                                                                                    |                                                                                                    |                      |
|                                                                                                    | #M2MCHDIR: <path_name></path_name>                                                                                                    |                      |
|                                                                                                    | Where:                                                                                                    |                      |
|                                                                                                    | <b>path name&gt;</b> – absolute path name, guoted string type (max 124 chars, c)                                                                                                    | ase sensitive)       |
|                                                                                                    |                                                                                                    | ,                    |
|                                                                                                    | Note: path separator used in this report is \.                                                                                                    |                      |
| AT#M2MCHDIR=?                                                                                                    | Test command returns <b>OK</b> result code.                                                                                                    |                      |
| Example                                                                                                    | AT#M2MCHDIR?                                                                                                    |                      |
|                                                                                                    | #M2MCHDIR: "\MOD"                                                                                                    |                      |
|                                                                                                    | OK                                                                                                    |                      |
|                                                                                                    |                                                                                                    |                      |
|                                                                                                    | A I #M2MCHDIR="dir1"                                                                                                    |                      |
|                                                                                                    | UK                                                                                                    |                      |
|                                                                                                    |                                                                                                    |                      |
|                                                                                                    | #M2MCHDIR: "\MOD\dir1"                                                                                                    |                      |
|                                                                                                    | OK                                                                                                    |                      |
|                                                                                                    |                                                                                                    |                      |

### 8.1.9 AT#M2MMKDIR

| #M2MMKDIR – M2M File System Make Directory SELINT                                                                                                  |                                                                                                    |                 |  |
|----------------------------------------------------------------------------------------------------|----------------------------------------------------------------------------------------------------|-----------------|--|
| AT#M2MMKDIR= <dir_na< th=""><th>Set command makes a new directory in the current working directory in the M</th><th>2M file system.</th></dir_na<> | Set command makes a new directory in the current working directory in the M                                                          | 2M file system. |  |
| me>                                                                                                    |                                                                                                    |                 |  |
|                                                                                                    | Parameter:                                                                                                    |                 |  |
|                                                                                                    | <dir_name> – directory name, quoted string type (up to max 16 chars depend<br/>current working directory, case sensitive)</dir_name> | ding on         |  |
|                                                                                                    | Note: the directory name should be passed between quotes; directory names sensitive.                                                 | are case        |  |
| AT#M2MMKDIR=?                                                                                                    | Test command returns <b>OK</b> result code.                                                                                          |                 |  |
| Example                                                                                                    | AT#M2MMKDIR="dir1"                                                                                                    |                 |  |
|                                                                                                    | lok                                                                                                    |                 |  |

### 8.1.10 AT#M2MRMDIR

| #M2MRMDIR – M2M File                                                                                                    | #M2MRMDIR – M2M File System Remove Directory SELINT 2                                                                |              |  |  |  |
|----------------------------------------------------------------------------------------------------|----------------------------------------------------------------------------------------------------|--------------|--|--|--|
| AT#M2MRMDIR= <dir_n< th=""><th>Set command removes the directory from the current working directory in the</th><th>M2M file</th></dir_n<> | Set command removes the directory from the current working directory in the                                          | M2M file     |  |  |  |
| ame>                                                                                                    | system.                                                                                                    |              |  |  |  |
|                                                                                                    | Parameter:<br><dir_name> – directory name, quoted string type (max 16 chars, case sensiti</dir_name>                 | ive)         |  |  |  |
|                                                                                                    | Note: the directory name should be passed between quotes; directory names sensitive.                                 | are case     |  |  |  |
|                                                                                                    | Note: if the directory <b><dir_name></dir_name></b> is not present in the current working director code is reported. | ry, an error |  |  |  |
|                                                                                                    | Note: if the directory <b><dir_name></dir_name></b> is not empty, it is not possible to remove it code is reported.  | and an error |  |  |  |
| AT#M2MRMDIR=?                                                                                                    | Test command returns <b>OK</b> result code.                                                                          |              |  |  |  |
| Example                                                                                                    | AT#M2MRMDIR="dir1"                                                                                                   |              |  |  |  |
|                                                                                                    | OK                                                                                                    |              |  |  |  |

## 8.2 File System Tool

Telit provides a tool to inspect the file system of the module and download the user M2M application. To have information on the tool refer to document [5].

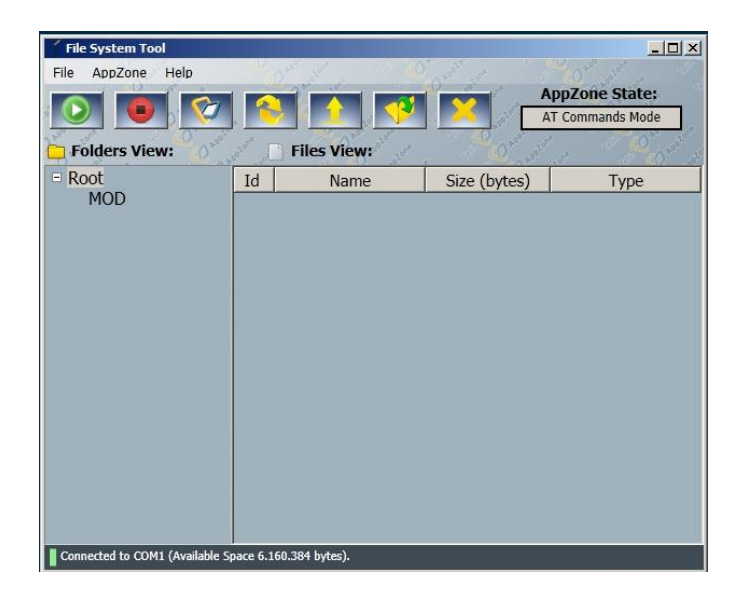

Fig. 15: File System Tool

## 8.3 Compilers Installation

To setup AppZone environment you need all the subsequent items:

- TelitAppZone Installation Package
- Module with AppZone Layer
- Compiler & licenses. You can use one of the two solutions:

#### Solution A

- RVCT compiler
- License file (license.dat or license.lic file usually downloaded from ARM after registration)

#### Solution B

- GCC compiler
- Licenses, refer to Appendix: 8.4 Third Party Licenses

Here are the main steps:

- Install the TelitAppZone from the Installation Package, refer to chapter 3.1
- Follow the steps described in the next pages.

### 8.3.1 How to Install the RVCT Compiler

TelitAppZone Package does not provide the RVCT 3.0 SP1 compiler, so you have to install it. Usually, you have to get the compiler from ARM Web site (after registration).

- a) Download the RVCT 3.0 SP1 compiler from ARM Web site following the next instructions:
  - Register to the following link: https://login.arm.com/register.php
  - Send a e-mail to license.support@arm.com asking for a RVCT3.0 evaluation S/N
  - Wait for the answer e-mail containing the S/N.
  - Download from https://silver.arm.com/browse/RVS30 the "RVDS 3.0 SP1 Binary File".
- b) After extracting the downloaded files in a folder on PC (suggested on C:\), and before running the extracted setup.exe utility, follow these steps in accordance with the used Operating System.

#### Windows Vista and Windows 7

Right click on the setup.exe file  $\rightarrow$  Properties  $\rightarrow$  Compatibility then, choose to run in compatibility mode as "Windows 2000".

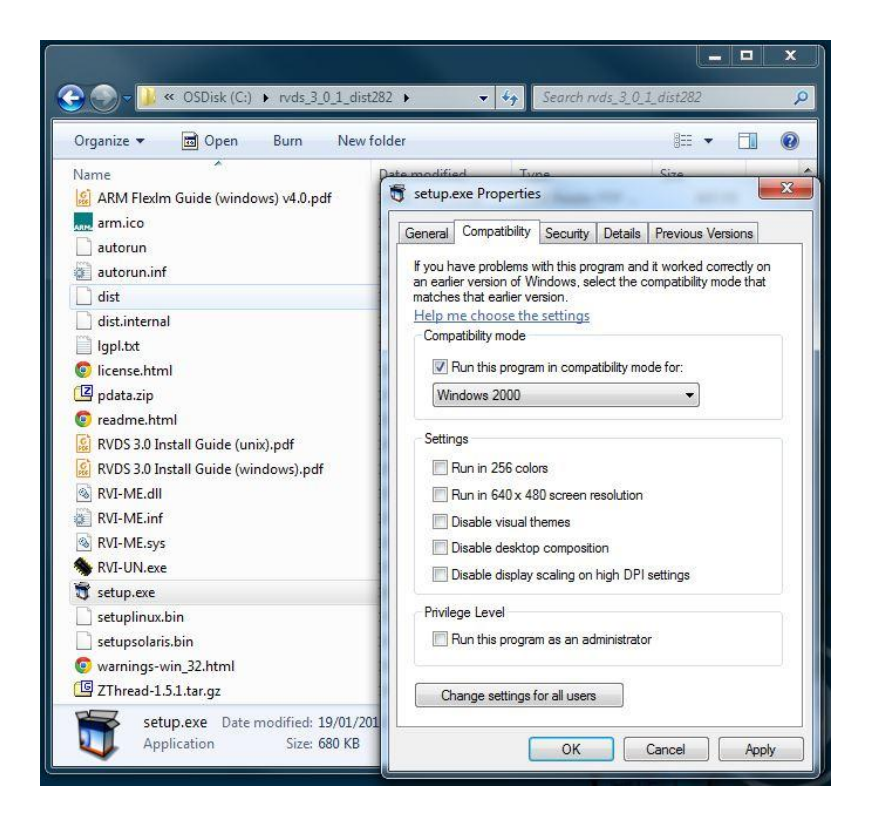

If it is not possible, then right click on desktop  $\rightarrow$  Personalization, and choose "Windows Classic". Do not change this setting until the setup is completed!

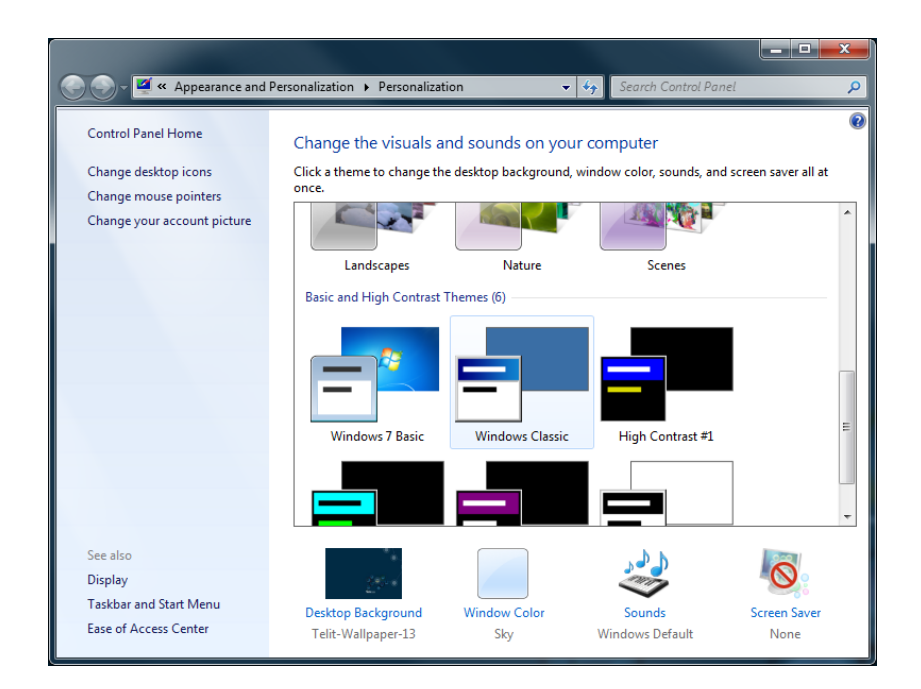

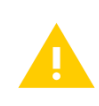

The length of PATH environment variable must be less than 1K, otherwise there could be an error and environment ARM variables will not be written causing compiler errors.

#### Windows 8

Use the following instructions (Installation from command line):

- Open command prompt window (run it as administrator)
- Go to the directory:
- "Utilities\Installer\<Installer Version>\<Build Number>\win\_32-pentium"
- Execute the following command:
- wh.exe install -p RVDS -source <source folder path> -target <target folder path> -env SYSTEM for example, wh.exe install -p RVDS -source C:\rvds\_3\_0\_1\_dist82 -target C:\ARM -env SYSTEM
- Accept license agreement when required
- When the compiler installation is ended, run the "License Wizard" as administrator, and follow steps e) to j) shown below.

c) Now, you can execute setup.exe utility. ARM RealView Software Wizard will open, click on "Next" button, and accept the required license agreement.

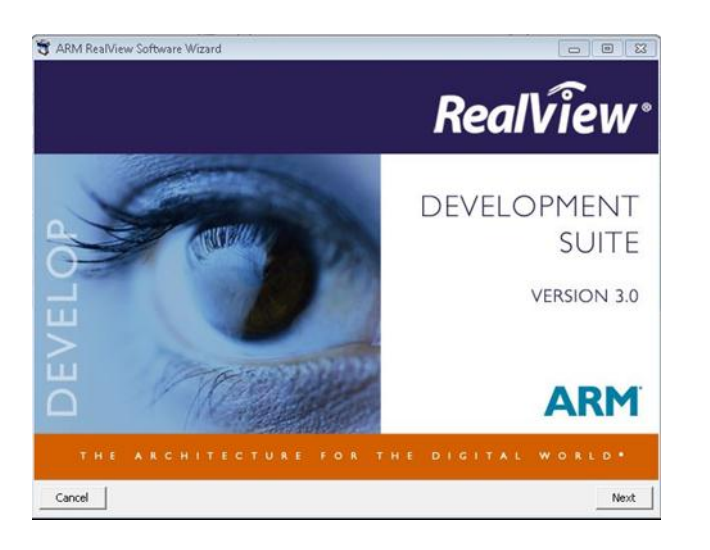

 d) Choose "Typical" installation type, then click "Next" button to start the installation.

| \$ ARM RealView Software Wizard                                                                                                    |               |         |           |  |  |
|----------------------------------------------------------------------------------------------------|---------------|---------|-----------|--|--|
| Eustomize<br>Please select the components you want                                                                                                    | installed     | RealVie |           |  |  |
| ▼         RVDS 3.0           ⊕         ▼         CodeWarrior IDE and Plugins           ↓         AXD and armsd           ⊕         ▼         RealWew Complation Tools           ⊕         ▼         RealWew Debugger           ↓         Example Projects           ⊕         ♥         Smallation Targets           □         Direct USB Debug Connection |               |         |           |  |  |
| Need: 455,5 MB                                                                                                    | Free: 61,5 GB | Typical | <u>×</u>  |  |  |
| Cancel                                                                                                    |               |         | Back Next |  |  |

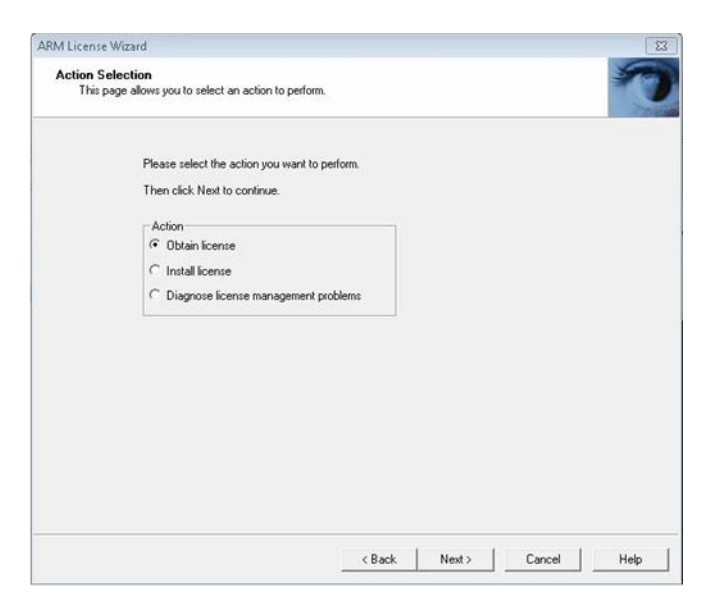

e) Choose "Obtain License" instead of "Install License"

TELIT'S APPZONE USER GUIDE 1vv0301082 Rev.4 • 2015-05-07

f) When prompted to choose disk or network interface to be associate to the license, pay attention to choose the primary network interface address (not any virtual one) or the hard disk serial number, then click on "Copy to Clipboard" button.

| Local Machine<br>This page lists<br>currently runni               | Hostids<br>the hostids of the machine that the wiz<br>ng on.                                                                                                    | sard is                           |                  |  |
|-------------------------------------------------------------------|----------------------------------------------------------------------------------------------------|-----------------------------------|------------------|--|
| Please enter your d<br>your browser has n<br>https://license.arm. | etails into the ARM license web site to<br>ot already started at the correct page pl<br>com.                                                                                                    | obtain your full Af<br>ease go to | RM license. If   |  |
| If you cannot acces<br>root of your tools in:                     | ss https://license.arm.com, please fill ou<br>stallation and email it to license.support                                                                                                    | ut the license req<br>@arm.com.   | uest form in the |  |
| Obtaining a license                                               | for this computer                                                                                                    |                                   |                  |  |
| To lock your license                                              | e to this machine select a hostid from th                                                                                                    | e list below.                     |                  |  |
| Valid hostids<br>for this machine:                                | 001969141928<br>DISK SERIAL NUM-58/54465                                                                                                    | Copy to                           | clipboard        |  |
|                                                                   | prore of the second second sec |                                   |                  |  |
|                                                                   | 1                                                                                                    |                                   |                  |  |
| Obtaining a license<br>To obtain the hosti                        | for another computer                                                                                                    | e command 'lmuti                  | l hostiď         |  |
| on that machine to                                                | get its hostid.                                                                                                    | e command mildi                   | 110000           |  |
|                                                                   |                                                                                                    |                                   |                  |  |
|                                                                   |                                                                                                    |                                   |                  |  |
|                                                                   |                                                                                                    |                                   |                  |  |
|                                                                   |                                                                                                    |                                   |                  |  |
|                                                                   |                                                                                                    |                                   |                  |  |

- ARM License Wizard

   Image: Constraint of the second second seco
- h) Go to <u>https://silver.arm.com/licensing/generate.tm</u> execute the login, refer to step a), paste the MAC address, previously copied, and follow the instructions to obtain the file "License.dat" containing the license.

TELIT'S APPZONE USER GUIDE 1vv0301082 Rev.4 • 2015-05-07

g) Choose "Install license", then click

"Next" button.

 Set the License.dat file with its path (refer to previous step). Click on "Add" button, "Next" button, and then on "Finish" button.

| Install License<br>This page allows you to manage and install your license(s).                                                                                              |                                    |  | 5 |
|----------------------------------------------------------------------------------------------------|------------------------------------|--|---|
| Use the list box below to manage the list of license sources avail<br>client machine. This will set up the ARMLMD LICENSE FILE er                                           | able to the<br>wironment variable. |  |   |
| ither use the edit box below to specify the pott@server for your<br>browse to a license file. Then click "Add" to add a license sou<br>fiend"a list of ARM license sources. | license server,<br>irce to the     |  |   |
| Use the Up and Down buttons to choose the order of searching<br>he Delete button to remove references to license sources.                                                   | for a license, and use             |  |   |
| C:\Program Files\ARM\Licenses\license.dat                                                                                                    | Add                                |  |   |
|                                                                                                    | Up                                 |  |   |
|                                                                                                    | Down                               |  |   |
|                                                                                                    | Delete                             |  |   |
| Tick Next once you have linished selecting license sources.                                                                                                    |                                    |  |   |
|                                                                                                    |                                    |  |   |

 $\mathsf{CodeWarrior}$  can be made to launch automatically when double-clicking on a file with a certain extension.

Clear All Set All

OK

|                | To associate a particular file extension with CodeWarrior tick the relevant<br>checkbox. To preserve the existing associations untick the relevant checkbox. You<br>can change these settings again later by running cwfileassoc.exe (see<br>Documentation). |
|----------------|----------------------------------------------------------------------------------------------------|
| w, you can     | Associate                                                                                                    |
| nd then click  | Γ.                                                                                                    |
| click "Finish" | □ .h                                                                                                    |
| tion           | Г.срр                                                                                                    |
|                | ⊢ .hpp                                                                                                    |
|                | 5. ا                                                                                                    |
|                | ☐ .scat                                                                                                    |
|                |                                                                                                    |
|                |                                                                                                    |

 j) On "Code Warrior" window, you can choose "Clear All" button, and then click "OK". On the next window, click "Finish" buttons to complete installation. - -

### 8.3.2 How to Install the GCC Compiler

TelitAppZone Package without GCC compiler.

- a) Download "gcc-arm-none-eabi-4\_9-2014q4-20141203-win32.zip(md5)" file the Web site: http://launchpad.net/gcc-arm-embedded/4.9/4.9-2014-q4-major
- b) Unzip the file inside ...Telit\TelitAppZone\AppZoneTools\Eclipse\arm\_gcc493 folder of the SDK; refer to chapter 3.1. After unzipping, on arm\_gcc493 folder you have to find the following folders: \arm-none-eabi

\bin

\lib

\share (optional)

Now, you are ready to compile the project.

## 8.4 Third Party Licenses

Telit AppZone Development Environment (ADE) contains the following Third Parties Software:

| Telit product | Third Party Software | Description                     | Owner and license      |
|---------------|----------------------|---------------------------------|------------------------|
| Telit ADE     | Eclipse framework    | Eclipse development environment | http://www.eclipse.org |
| Telit ADE     | GCC compiler         | Gnu compiler collection         | http://gcc.gnu.org     |

**NOTICE**: The SDK contains libraries libc\_3G.ar and libc\_2G.ar. All of the source code of libc\_3G.ar e libc\_2G.ar is under licenses which are both free and open source. The two libraries have been generated recompiling some subdirectories of the *newlib* subdirectory that is a collection of software from several sources. The *newlib* source code is available here: <u>https://launchpad.net/gcc-arm-embedded/4.9/4.9-2014-q4-major</u> @ gcc-arm-none-eabi-4\_9-2014q4-20141203-src.tar.bz2 (md5). Refer to the license.txt file, Part 9), in <u>https://launchpadlibrarian.net/192227637/license.txt</u>, for terms and conditions.

LIBC\_3G.AR AND LIBC\_2G.AR ARE PROVIDED BY THE AUTHOR ``AS IS" AND ANY EXPRESS OR IMPLIED WARRANTIES, INCLUDING, BUT NOT LIMITED TO, THE IMPLIED WARRANTIES OF MERCHANTABILITY AND FITNESS FOR A PARTICULAR PURPOSE ARE DISCLAIMED. IN NO EVENT SHALL THE AUTHOR BE LIABLE FOR ANY DIRECT, INDIRECT, INCIDENTAL, SPECIAL, EXEMPLARY, OR CONSEQUENTIAL DAMAGES (INCLUDING, BUT NOT LIMITED TO, PROCUREMENT OF SUBSTITUTE GOODS OR SERVICES; LOSS OF USE, DATA, OR PROFITS; OR BUSINESS INTERRUPTION) HOWEVER CAUSED AND ON ANY THEORY OF LIABILITY, WHETHER IN CONTRACT, STRICT LIABILITY, OR TORT (INCLUDING NEGLIGENCE OR OTHERWISE) ARISING IN ANY WAY OUT OF THE USE OF THIS SOFTWARE, EVEN IF ADVISED OF THE POSSIBILITY OF SUCH DAMAGE.

# 9 DOCUMENT HISTORY

| Revision | Date       | Changes                                                                                                    |
|----------|------------|----------------------------------------------------------------------------------------------------|
| 0        | 2013-08-01 | First issue                                                                                                    |
| 1        | 2013-09-26 | Warning: the current revision is mainly addressed for<br>13.00.xx5–B003 software version.<br>The Applicability Table has been updated.<br>The figures shown in chapters 3.1, 3.1.2, 3.1.3 have been<br>updated |
| 2        | 2014-06-20 | The Applicability Table has been updated with HE910 module                                                                                                    |
| 3        | 2015-02-16 | Updated:<br>- All the figures.<br>- Applicability Table:<br>HE910 / 12.00.xx6<br>UE910-XXX / 12.00.xx6<br>GE910-XXX / 13.00.xx7                                                                                |
|          |            | Added:<br>- Services Coexistence Table<br>- Appendixes 7, 8, 9, 10                                                                                                    |
| 4        | 2015-05-07 | Updated:<br>- Template of the User Guide<br>- Appendixes Structure                                                                                                    |
|          |            | Added:<br>- Chapter 5: ADE AT Controller<br>- M2M_onUSbCableEvent(), chapter 3.2.5<br>- M2M_onGprsRegStatusEvent(), chapter 3.2.6                                                                              |

- M2M\_onIP6RawEvent(...), chapter 3.2.6

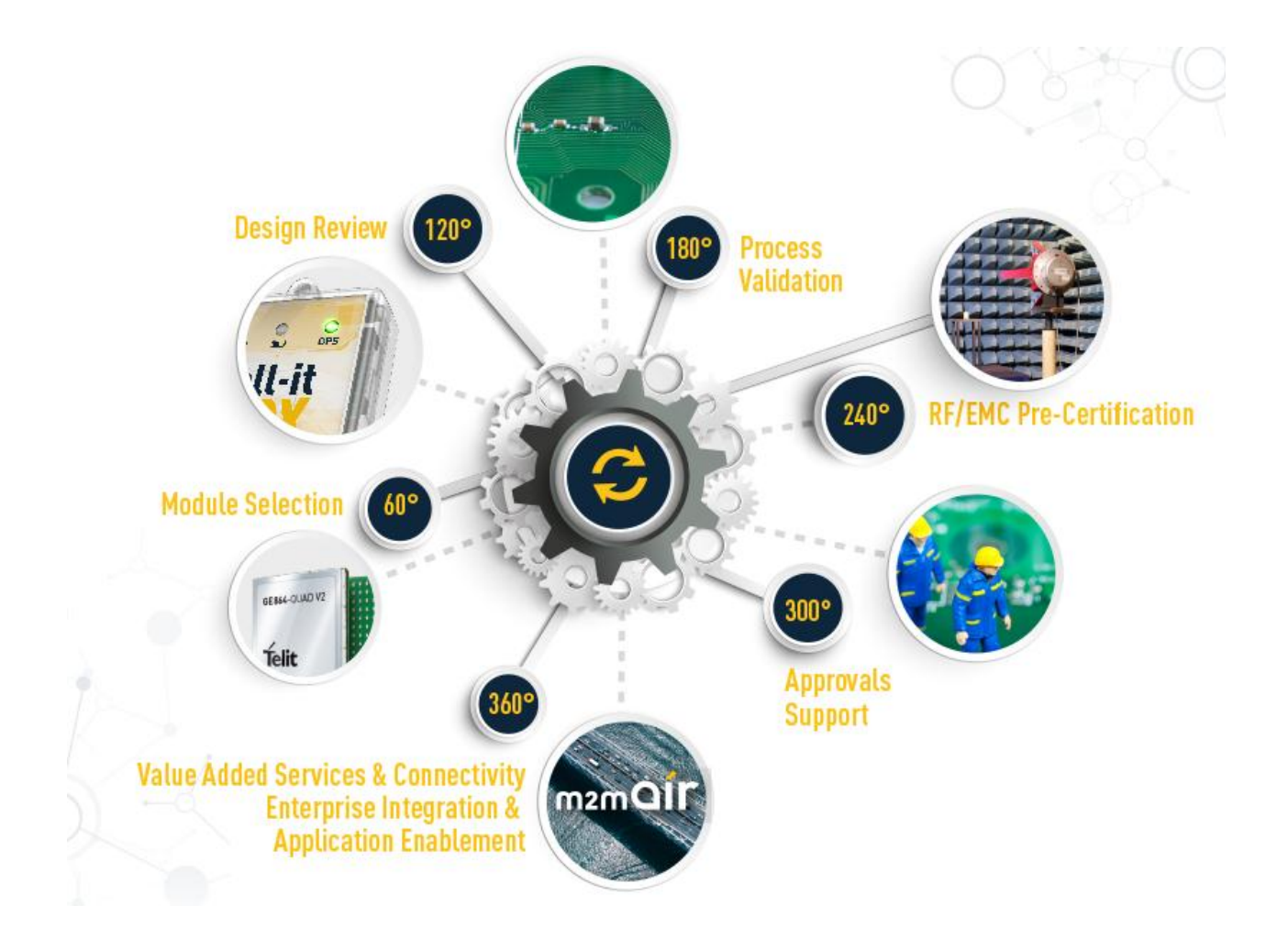